# **Module B10: Windows Registry Forensics Analysis**

# Pre-requisite Knowledge and Skills:

1.

# **Learning Objectives**

1. .

# **Recommended Running Environment/Tools:**

- 1. Windows OS
- 2. AccessData FTK Imager
- 3. Registry Eidtor

### Material:

1.

### Video Lecture:

1. N/A

Lab Assessment:

# Lab Instructions:

Part 1

1. In Windows File Explorer, navigate to the following path:

C:\Windows\System32\config

| 📙   🛃 📙 🖛   config      |                                           |                          |                           |                           |     | -             | - 0 | ×          |
|-------------------------|-------------------------------------------|--------------------------|---------------------------|---------------------------|-----|---------------|-----|------------|
| File Home Share         | View                                      |                          |                           |                           |     |               |     | ^ <b>(</b> |
| Pin to Quick Copy Paste | Cut<br>Copy path<br>Paste shortcut        | name New item •          | ▼ Properties<br>▼ History | Select all<br>Select none |     |               |     |            |
| Clipboard               | Organize                                  | New                      | Open                      | Select                    |     |               |     |            |
| ← → ~ ↑ 📙 > TI          | his PC > Windows (C:) > Windows > System3 | 32 → config              |                           |                           | ~ Ū | Search config |     | P          |
| 10:1                    | Name                                      | Date modified Type       | Size                      |                           |     |               |     |            |
| Cuick access            | bbimigrate                                | 6/9/2018 5:26 PM File    | older                     |                           |     |               |     |            |
| Desktop 📌               |                                           | 4/11/2018 6:38 PM File   | older                     |                           |     |               |     |            |
| Uownloads 🖈             | RegBack                                   | 6/9/2018 2:27 PM File    | older                     |                           |     |               |     |            |
| 📋 Documents 🛛 🖈         | systemprofile                             | 4/11/2018 6:38 PM File   | older                     |                           |     |               |     |            |
| Pictures 📌              | TxR                                       | 12/19/2019 5:42 PM File  | older                     |                           |     |               |     |            |
| - Homework              | L] BBI                                    | 1/14/2020 5:56 PM File   | 1,280                     | KB                        |     |               |     |            |
| E IE                    | BCD-Template                              | 6/9/2018 5:26 PM File    | 28                        | KB                        |     |               |     |            |
| Lab 6                   |                                           | 1/23/2020 5:41 PM File   | 49,920                    | KB                        |     |               |     |            |
| os                      |                                           | 1/14/2020 5:50 PIVI File | 1,024                     | KB                        |     |               |     |            |
| This PC                 |                                           | 7/9/2018 3:17 PM File    | 32                        | KB                        |     |               |     |            |
| 2D Objects              | netlogon.ftl                              | 1/24/2020 12:24 PM FTL   | File 1                    | KB                        |     |               |     |            |
| Dealstern               | SAM                                       | 1/14/2020 5:56 PM File   | 72                        | KB                        |     |               |     |            |
| Desktop                 | SECURITY                                  | 1/14/2020 5:56 PM File   | 112                       | KB                        |     |               |     |            |
| Documents               | SOFTWARE                                  | 1/15/2020 1:26 PM File   | 145,664                   | KB                        |     |               |     |            |
| Downloads               | SYSTEM                                    | 1/14/2020 5:56 PM File   | 26,112                    | KB                        |     |               |     |            |
| Music                   | userdiff                                  | 6/9/2018 5:24 PM File    | 8                         | KB                        |     |               |     |            |
| Pictures                |                                           |                          |                           |                           |     |               |     |            |
| Videos                  |                                           |                          |                           |                           |     |               |     |            |
| 🏪 Windows (C:)          |                                           |                          |                           |                           |     |               |     |            |
| I Network               |                                           |                          |                           |                           |     |               |     |            |
| -                       |                                           |                          |                           |                           |     |               |     |            |
|                         |                                           |                          |                           |                           |     |               |     |            |
|                         |                                           |                          |                           |                           |     |               |     |            |
|                         |                                           |                          |                           |                           |     |               |     |            |
|                         |                                           |                          |                           |                           |     |               |     |            |
|                         |                                           |                          |                           |                           |     |               |     |            |
|                         |                                           |                          |                           |                           |     |               |     |            |
|                         |                                           |                          |                           |                           |     |               |     |            |
| 17 items                |                                           |                          |                           |                           |     |               |     |            |

2. View the registry files of **SAM**, **SECURITY**, **SYSTEM**, and **SOFTWARE**. This is where they are traditionally stored in Windows operating systems

|                                      | onfia    |                              |                                              |     |               | <br>× |
|--------------------------------------|----------|------------------------------|----------------------------------------------|-----|---------------|-------|
|                                      | char     | 10                           |                                              |     |               |       |
| File Home                            | Share    | View                         |                                              |     |               | ~ 🔮   |
| 🖈 🖻                                  | Ê.       | 🔏 Cut 📃 🛄                    | ) 🗙 📫 📔 🦞 New item 🔹 🖓 🕑 Open 👻 💾 Select all |     |               |       |
| Pin to Quick Copy                    | Paste    | Copy path Move Copy          | Delete Rename New Properties                 |     |               |       |
| access                               |          | Paste shortcut to • to •     |                                              |     |               |       |
| CI                                   | ipboard  | 0                            | rganize New Open Select                      |     |               |       |
| $\leftarrow \rightarrow \land \land$ | > Thi    | s PC > Windows (C:) > Windov | vs > System32 > config                       | ~ 0 | Search config | م     |
| 🖈 Ouick access                       |          | Name                         | Date modified Type Size                      |     |               |       |
| Deckton                              |          | bbimigrate                   | 6/9/2018 5:26 PM File folder                 |     |               |       |
| Desktop                              | <u></u>  | Journal                      | 4/11/2018 6:38 PM File folder                |     |               |       |
| - Downloads                          | Я.       | RegBack                      | 6/9/2018 2:27 PM File folder                 |     |               |       |
| Documents                            | Ŕ        | systemprofile                | 4/11/2018 6:38 PM File folder                |     |               |       |
| Pictures                             | *        | TxR                          | 12/19/2019 5:42 PM File folder               |     |               |       |
|                                      |          | BBI                          | 1/14/2020 5:56 PM File 1,280 KB              |     |               |       |
| E IE                                 |          | BCD-Template                 | 6/9/2018 5:26 PM File 28 KB                  |     |               |       |
| Lab 6                                |          |                              | 1/23/2020 5:41 PM File 49,920 KB             |     |               |       |
| os                                   |          | DEFAULT                      | 1/14/2020 5:56 PM File 1,024 KB              |     |               |       |
| _                                    |          | DRIVERS                      | 1/23/2020 5:40 PM File 5,156 KB              |     |               |       |
| This PC                              |          | ELAM                         | 7/9/2018 3:17 PM File 32 KB                  |     |               |       |
| 3D Objects                           |          | netlogon.ftl                 | 1/24/2020 12:24 PM FTL File 1 KB             |     |               |       |
| 📃 Desktop                            |          | SAM                          | 1/14/2020 5:56 PM File /2 KB                 |     |               |       |
| 🔮 Documents                          |          |                              | 1/14/2020 5:56 PM File 112 KB                |     |               |       |
| 👆 Downloads                          |          |                              | 1/15/2020 1:20 PINI FILE 145,004 KB          |     |               |       |
| h Music                              |          | SYSTEM                       | 6/0/2019 5:24 DMA Ella 8 KP                  |     |               |       |
| Pictures                             |          | userain                      | 0/9/2010 3:24 PWI PHE 0 KD                   |     |               |       |
| Videos                               |          |                              |                                              |     |               |       |
| Windows (C                           | 3)       |                              |                                              |     |               |       |
|                                      |          |                              |                                              |     |               |       |
| Network                              |          |                              |                                              |     |               |       |
|                                      |          |                              |                                              |     |               |       |
|                                      |          |                              |                                              |     |               |       |
|                                      |          |                              |                                              |     |               |       |
|                                      |          |                              |                                              |     |               |       |
|                                      |          |                              |                                              |     |               |       |
|                                      |          |                              |                                              |     |               |       |
|                                      |          |                              |                                              |     |               |       |
|                                      |          |                              |                                              |     |               |       |
| 17 items 4 items                     | selected | 167 MB                       |                                              |     |               |       |

3. Navigate to C:\Users\username. View the associated NTUSER.DAT file for this user

| 📙   🛃 🚺 🖵   sł              | nao106      |                                                                          |              |              |            |        |               |                      |                 |            |                                        |     |                                            |     |            | -    | ×   |
|-----------------------------|-------------|--------------------------------------------------------------------------|--------------|--------------|------------|--------|---------------|----------------------|-----------------|------------|----------------------------------------|-----|--------------------------------------------|-----|------------|------|-----|
| File Home                   | Share       | View                                                                     |              |              |            |        |               |                      |                 |            |                                        |     |                                            |     |            |      | ~ 🕐 |
| Pin to Quick Copy<br>access | Daste Paste | <ul> <li>✓ Cut</li> <li>✓ Copy path</li> <li>✓ Paste shortcut</li> </ul> | Move<br>to • | Copy<br>to • | Delete Rer | name f | New<br>folder | ™ New it<br>1 Easy a | em •<br>ccess • | Properties | → Open →<br>Definit<br>S Arrow History | 2   | elect all<br>elect none<br>nvert selection |     |            |      |     |
| Cli                         | pboard      |                                                                          |              | Org          | anize      |        |               | New                  |                 | C          | Open                                   |     | Select                                     |     |            |      |     |
| ← → ~ ↑                     | > Th        | is PC → Windows                                                          | (C:) → l     | Jsers →      | shao106    |        |               |                      |                 |            |                                        |     |                                            | v © | Search sha | o106 | P   |
|                             |             | Name                                                                     | ^            |              |            | Date   | modifi        | ied                  | Type            |            | Size                                   |     |                                            |     |            |      |     |
| 📌 Quick access              |             |                                                                          |              |              |            | Dute   |               |                      | 1700            |            | U.L.C                                  |     |                                            |     |            |      |     |
| E Desktop                   | *           | 3D Objects                                                               |              |              |            | 1/13/  | 2020 2:       | :58 PM               | File fold       | ler        |                                        |     |                                            |     |            |      |     |
| 👃 Downloads                 | *           | AppData                                                                  |              |              |            | 1/12/  | 2018 3:2      | 50 PIVI              | File fold       | ier<br>Ior |                                        |     |                                            |     |            |      |     |
| Documents                   | *           | Deskton                                                                  |              |              |            | 1/13/  | 2020 2:       | -58 DM               | File fold       | ler        |                                        |     |                                            |     |            |      |     |
| Pictures                    | *           | Documents                                                                |              |              |            | 1/13/  | 2020 2:       | :58 PM               | File fold       | ler        |                                        |     |                                            |     |            |      |     |
| Homework                    |             | Downloads                                                                |              |              |            | 1/13/  | 2020 2:       | :58 PM               | File fold       | ler        |                                        |     |                                            |     |            |      |     |
| IF                          |             | Favorites                                                                |              |              |            | 1/13/  | 2020 2:       | :58 PM               | File fold       | ler        |                                        |     |                                            |     |            |      |     |
| Lab 6                       |             | n Links                                                                  |              |              |            | 1/13/  | 2020 2:       | :58 PM               | File fold       | ler        |                                        |     |                                            |     |            |      |     |
| 00                          |             | 🎝 Music                                                                  |              |              |            | 1/13/  | 2020 2:       | :58 PM               | File fold       | ler        |                                        |     |                                            |     |            |      |     |
| 0s                          |             | OneDrive                                                                 |              |              |            | 3/27/  | 2018 10       | 0:39 AM              | File fold       | ler        |                                        |     |                                            |     |            |      |     |
| 💻 This PC                   |             | Pictures                                                                 |              |              |            | 1/13/  | 2020 2:       | :58 PM               | File fold       | ler        |                                        |     |                                            |     |            |      |     |
| 🧊 3D Objects                |             | 🕐 Saved Game                                                             | 25           |              |            | 1/13/  | 2020 2:       | :58 PM               | File fold       | ler        |                                        |     |                                            |     |            |      |     |
| 📃 Desktop                   |             | Searches                                                                 |              |              |            | 1/13/  | 2020 2:       | :58 PM               | File fold       | ler        |                                        |     |                                            |     |            |      |     |
| Documents                   |             | Videos                                                                   | -            |              |            | 1/13/  | 2020 2:       | :58 PM               | File fold       | ler        | 4 700                                  | 1KD |                                            |     |            |      |     |
| 🕹 Downloads                 |             | NTUSER.DA                                                                | 1            |              |            | 1/23/  | 2020 3:       | :58 PM               | DAI File        | e          | 1,792                                  | KB  |                                            |     |            |      |     |
| Music                       |             |                                                                          |              |              |            |        |               |                      |                 |            |                                        |     |                                            |     |            |      |     |
| Pictures                    |             |                                                                          |              |              |            |        |               |                      |                 |            |                                        |     |                                            |     |            |      |     |
| Videos                      |             |                                                                          |              |              |            |        |               |                      |                 |            |                                        |     |                                            |     |            |      |     |
| . Windows (C                | 9           |                                                                          |              |              |            |        |               |                      |                 |            |                                        |     |                                            |     |            |      |     |
| in standows (c              | .,          |                                                                          |              |              |            |        |               |                      |                 |            |                                        |     |                                            |     |            |      |     |
| Network                     |             |                                                                          |              |              |            |        |               |                      |                 |            |                                        |     |                                            |     |            |      |     |
|                             |             |                                                                          |              |              |            |        |               |                      |                 |            |                                        |     |                                            |     |            |      |     |
|                             |             |                                                                          |              |              |            |        |               |                      |                 |            |                                        |     |                                            |     |            |      |     |
|                             |             |                                                                          |              |              |            |        |               |                      |                 |            |                                        |     |                                            |     |            |      |     |
|                             |             |                                                                          |              |              |            |        |               |                      |                 |            |                                        |     |                                            |     |            |      |     |
|                             |             |                                                                          |              |              |            |        |               |                      |                 |            |                                        |     |                                            |     |            |      |     |
|                             |             |                                                                          |              |              |            |        |               |                      |                 |            |                                        |     |                                            |     |            |      |     |
|                             |             |                                                                          |              |              |            |        |               |                      |                 |            |                                        |     |                                            |     |            |      |     |
|                             |             |                                                                          |              |              |            |        |               |                      |                 |            |                                        |     |                                            |     |            |      |     |
| 15 items   1 item :         | selected    | 1.75 MB                                                                  |              |              |            |        |               |                      |                 |            |                                        |     |                                            |     |            |      | :== |

4. Navigate to: C:\Users\username\AppData\Local\Microsoft\Windows. View the

associated UsrClass.dat file for this user

| I     Image: Image: Imag | View                                   |                                                                                                    |       | -              |   | <       |
|----------------------------------------------------------------------------------------------------|----------------------------------------|----------------------------------------------------------------------------------------------------|-------|----------------|---|---------|
| Pinto Quick Copy Paste                                                                                                    | Cut<br>Copy path<br>Paste shortcut     | Rename New Tolder New Tolder New |       |                |   |         |
|                                                                                                    | C > Windows (C) > Users > shao106      | AppData > Local > Microroft > Windowr                                                                                                    | 14 71 | Search Windows |   |         |
|                                                                                                    | ······································ | Appbala / Local / Microsoft / Windows                                                                                                    | ~ 0   | Search windows | ~ | <u></u> |
| 📌 Quick access                                                                                                    | Name                                   | Date modified lype Size                                                                                                    |       |                |   |         |
| 📃 Desktop 🛛 🖈                                                                                                    | 0                                      | 9/20/2019 1:06 PM File folder                                                                                                    |       |                |   |         |
| L Downloads                                                                                                    | 1033                                   | 9/20/2019 12:58 PM File folder                                                                                                    |       |                |   |         |
| Documents                                                                                                    | ActionCenterCache                      | 1/15/2020 1:56 PM File folder                                                                                                    |       |                |   |         |
| Distures                                                                                                    | Application Shortcuts                  | 1/13/2020 2:58 PM File folder                                                                                                    |       |                |   |         |
| Pictures y                                                                                                    | Burn Cashas                            | 9/20/2019 12:08 PM File Tolder                                                                                                    |       |                |   |         |
| Homework                                                                                                    | CloudStore                             | 4/11/2019 6:29 DM File folder                                                                                                    |       |                |   |         |
| IE IE                                                                                                    | Evplorer                               | 10/11/2010 0:50 PM File folder                                                                                                    |       |                |   |         |
| Lab 6                                                                                                    | GameExplorer                           | 4/11/2018 6:38 PM File folder                                                                                                    |       |                |   |         |
| os                                                                                                    | History                                | 3/27/2018 10:29 AM File folder                                                                                                    |       |                |   |         |
| This PC                                                                                                    | Notifications                          | 3/27/2018 10:38 AM File folder                                                                                                    |       |                |   |         |
| 3D Objects                                                                                                    | PPBCompatCache                         | 9/20/2019 1:07 PM File folder                                                                                                    |       |                |   |         |
| Deskton                                                                                                    | PPBCompatUaCache                       | 9/20/2019 1:07 PM File folder                                                                                                    |       |                |   |         |
| Desuments                                                                                                    | PRICache                               | 9/20/2019 12:58 PM File folder                                                                                                    |       |                |   |         |
| Documents                                                                                                    | Ringtones                              | 9/20/2019 12:58 PM File folder                                                                                                    |       |                |   |         |
| - Downloads                                                                                                    | RoamingTiles                           | 3/27/2018 10:25 AM File folder                                                                                                    |       |                |   |         |
| Music                                                                                                    | Safety                                 | 9/20/2019 12:59 PM File folder                                                                                                    |       |                |   |         |
| Pictures                                                                                                    | SchCache                               | 9/20/2019 12:57 PM File folder                                                                                                    |       |                |   |         |
| Videos                                                                                                    | Shell                                  | 4/11/2018 6:38 PM File folder                                                                                                    |       |                |   |         |
| Windows (C:)                                                                                                    | UPPS                                   | 10/19/2019 1:57 PM File folder                                                                                                    |       |                |   |         |
| A Network                                                                                                    | WER                                    | 9/20/2019 1:00 PM File folder                                                                                                    |       |                |   |         |
|                                                                                                    | WinX                                   | 3/18/2017 4:03 PM File folder                                                                                                    |       |                |   |         |
|                                                                                                    | Usrciass.dat                           | 1/15/2020 3:50 PM DAT File 3,072 KB                                                                                                    |       |                |   |         |
|                                                                                                    |                                        |                                                                                                    |       |                |   |         |
|                                                                                                    |                                        |                                                                                                    |       |                |   |         |
|                                                                                                    |                                        |                                                                                                    |       |                |   |         |
|                                                                                                    |                                        |                                                                                                    |       |                |   |         |
|                                                                                                    |                                        |                                                                                                    |       |                |   |         |
|                                                                                                    |                                        |                                                                                                    |       |                |   |         |
| 23 items 1 item selected 3.                                                                                                    | 00 MB                                  |                                                                                                    |       |                |   |         |

5. Navigate to: C:\Windows\appcompat\Programs. View the Amcache.hve file for this operating system. This is not an official registry file, but is created using the registry

format to track data.

| 📕   🛃 📕 🖛   Pr              | rograms    | ;                                                   |                        |              |                      |                   |            |                           |     | -               | ×    |
|-----------------------------|------------|-----------------------------------------------------|------------------------|--------------|----------------------|-------------------|------------|---------------------------|-----|-----------------|------|
| File Home                   | Share      | View                                                |                        |              |                      |                   |            |                           |     |                 | ~ 🕐  |
| Pin to Quick Copy<br>access | 📋<br>Paste | <mark>‰ Cut</mark><br>₩ Copy path<br>Paste shortcut | Move Copy<br>to v to v | elete Rename | New<br>New<br>folder | tem •<br>access • | Properties | Select all<br>Select none |     |                 |      |
| Cli                         | pboard     |                                                     | Organiz                | :e           | New                  |                   | Open       | Select                    |     |                 |      |
| ← → • ↑                     | → Th       | is PC → Windows                                     | (C:) → Windows →       | appcompat >  | Programs             |                   |            |                           | ~ 0 | Search Programs | Q    |
| 🕹 Quick access              |            | Name                                                | ^                      | Da           | te modified          | Туре              | Size       |                           |     |                 |      |
| Deckton                     |            | 🔄 Install                                           |                        | 9/7          | 20/2019 1:18 PM      | File folde        | r          |                           |     |                 |      |
| Desktop                     |            | Amcache.hv                                          | ve                     | 1/1          | 14/2020 5:56 PM      | HVE File          | 7,168      | KB                        |     |                 |      |
| - Downloads                 | ж          | Amcache.hv                                          | ve.tmp.LOG1            | 3/2          | 29/2018 11:27 AM     | LOG1 File         | e 0        | КВ                        |     |                 |      |
| Documents                   | *          | Amcache.hv                                          | ve.tmp.LOG2            | 3/3          | 29/2018 11:27 AM     | LOG2 File         | e 0        | KB                        |     |                 |      |
| Pictures                    | Я          |                                                     |                        |              |                      |                   |            |                           |     |                 |      |
| Homework                    |            |                                                     |                        |              |                      |                   |            |                           |     |                 |      |
| L IE                        |            |                                                     |                        |              |                      |                   |            |                           |     |                 |      |
| Lab 6                       |            |                                                     |                        |              |                      |                   |            |                           |     |                 |      |
| os                          |            |                                                     |                        |              |                      |                   |            |                           |     |                 |      |
| This PC                     |            |                                                     |                        |              |                      |                   |            |                           |     |                 |      |
| 🧊 3D Objects                |            |                                                     |                        |              |                      |                   |            |                           |     |                 |      |
| 📃 Desktop                   |            |                                                     |                        |              |                      |                   |            |                           |     |                 |      |
| 🔮 Documents                 |            |                                                     |                        |              |                      |                   |            |                           |     |                 |      |
| 👆 Downloads                 |            |                                                     |                        |              |                      |                   |            |                           |     |                 |      |
| 👌 Music                     |            |                                                     |                        |              |                      |                   |            |                           |     |                 |      |
| Pictures                    |            |                                                     |                        |              |                      |                   |            |                           |     |                 |      |
| 📕 Videos                    |            |                                                     |                        |              |                      |                   |            |                           |     |                 |      |
| 🏪 Windows (C                | :)         |                                                     |                        |              |                      |                   |            |                           |     |                 |      |
| 鹶 Network                   |            |                                                     |                        |              |                      |                   |            |                           |     |                 |      |
| -                           |            |                                                     |                        |              |                      |                   |            |                           |     |                 |      |
|                             |            |                                                     |                        |              |                      |                   |            |                           |     |                 |      |
|                             |            |                                                     |                        |              |                      |                   |            |                           |     |                 |      |
|                             |            |                                                     |                        |              |                      |                   |            |                           |     |                 |      |
|                             |            |                                                     |                        |              |                      |                   |            |                           |     |                 |      |
|                             |            |                                                     |                        |              |                      |                   |            |                           |     |                 |      |
|                             |            |                                                     |                        |              |                      |                   |            |                           |     |                 |      |
|                             |            |                                                     |                        |              |                      |                   |            |                           |     |                 |      |
| 4 items 3 items s           | elected    | 7.00 MB                                             |                        |              |                      |                   |            |                           |     |                 |      |
|                             |            |                                                     |                        |              |                      |                   |            |                           |     |                 | <br> |

6. Navigate to: C:\Users\username\AppData\Local\Packages\Microsoft.WindowsStore\_8wekyb3d8bbw

e\Settings. View the associated settings.dat for this application. This is not a registry file

| 📕   🛃 📕 🗢   Settings                                                                                                    |                                                                                                    |                                                                    |                                           | -                                                       | $\Box$ × |
|----------------------------------------------------------------------------------------------------|----------------------------------------------------------------------------------------------------|--------------------------------------------------------------------|-------------------------------------------|---------------------------------------------------------|----------|
| File Home Sha                                                                                                    | e View                                                                                                    |                                                                    |                                           |                                                         | ~ 🕐      |
| Pin to Quick Copy Paste<br>access Clipboar                                                                                                    | Coty<br>Copy path<br>Paste shortcut<br>Copy Dath<br>Copy Dath | ne New<br>folder<br>New                                            | Properties<br>Open ~<br>Poperties<br>Open | Select all<br>Select none<br>Invert selection<br>Select |          |
| ← → • ↑ <mark> </mark> « /                                                                                                    | AppData > Local > Packages > Microsoft.Window                                                                                                    | sStore_8wekyb3d8bbwe ⇒ Se                                          | ettings v ひ                               | Search Settings                                         | <i>م</i> |
| Quick access Desktop Downloads Documents Pictures Lab 6 os This PC 3D Objects Desktop Desktop Desktop Desktop Desktop Desktop Desktop Desktop Desktop Desktop Viewondas Music Viewondas Viewondas Viewondas Viewondas Viewondas Viewondas Viewondas Viewondas Viewondas Viewondas Viewondas Viewondas Viewondas Viewondas Viewondas Viewondas Viewondas Viewondas Viewondas Viewondas Viewondas Viewondas Viewondas Viewondas Viewondas Viewondas Viewondas | Name  roaming.lock  settings.dat                                                                                                    | Date modified<br>6/6/2018 1:10 PM LOCK<br>1/23/2020 3:57 PM DAT Fi | Size<br>File 0 K                          | B                                                       |          |
| 2 items                                                                                                    |                                                                                                    |                                                                    |                                           |                                                         |          |

Part 2 Viewing the Registry Structure in Regedit

1. Open Regedit. Click on the Ask Me Anything box (Circle next to the Start button). Type in Regedit

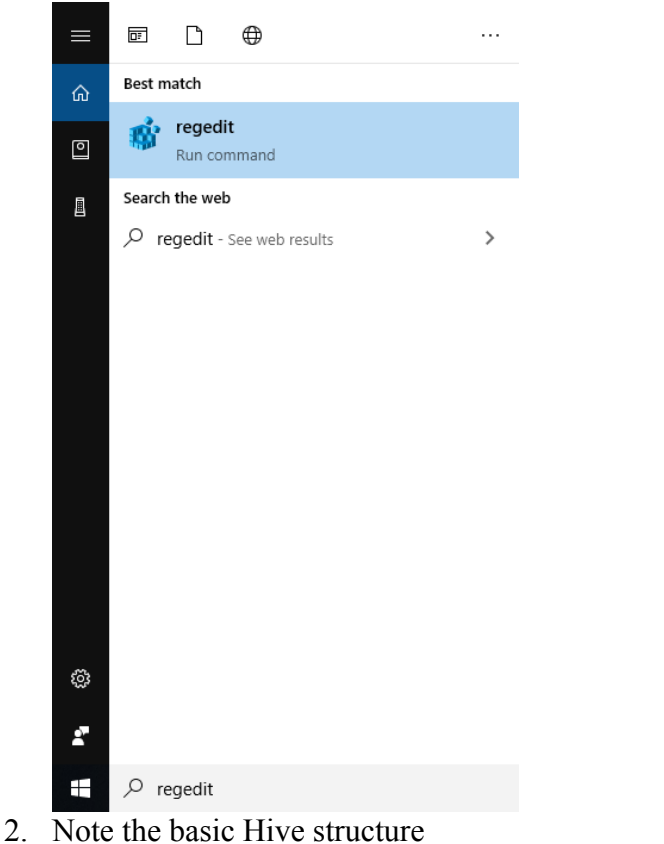

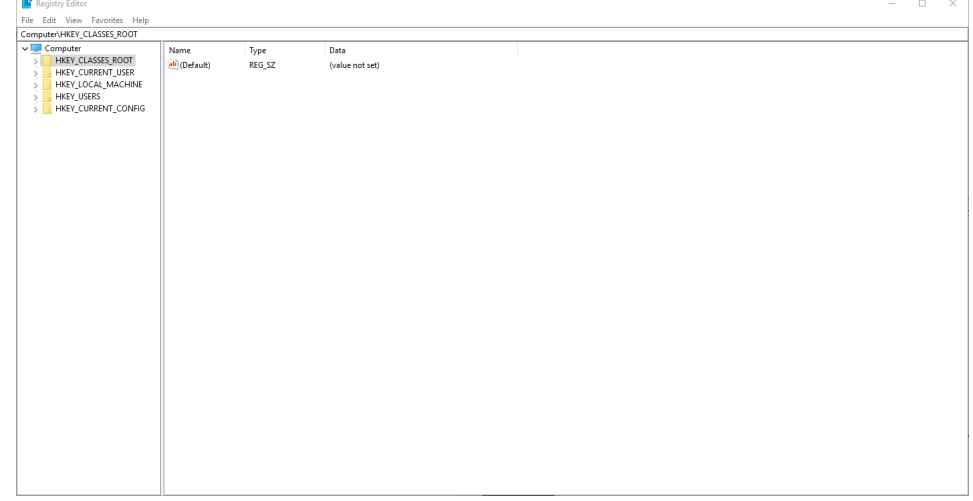

3. The HKEY\_CLASSES ROOT data is stored in the SOFTWARE file. The HKEY\_CURRENT\_USER is the NTUSER.DAT file information. HKEY\_LOCAL\_MACHINE stores the SAM, SECURITY, SOFTWARE and

SYSTEM registry files. See below capture.

| Registry Editor                                                                                                    |                      |                |                         |  |  | - | × |
|----------------------------------------------------------------------------------------------------|----------------------|----------------|-------------------------|--|--|---|---|
| File Edit View Favorites Help<br>Computer\HKEY LOCAL MACHINE\S/                                                                                                    | AM                   |                |                         |  |  |   |   |
| Computer\HKEY_LOCAL_MACHINESS<br>Computer<br>Computer<br>HKEY_CLASSES_ROOT<br>HKEY_CLASSES_ROOT<br>HKEY_CLASSES_ROOT<br>HKEY_CLASSES_ROOT<br>SECOND<br>SECOND<br>SECOND<br>SECOND<br>HKEY_CLASSES<br>SECONTY<br>SOFTWARE<br>SOFTWARE<br>SOFTWARE<br>HKEY_CURRENT_CONFIG | Marne<br>@ (Default) | Type<br>REG_SZ | Data<br>(value not set) |  |  |   |   |
|                                                                                                    |                      |                |                         |  |  |   |   |

4. Click on the SOFTWARE root key under HKEY LOCAL MACHINE and navigate to the flowing path: HKLM\_LOCAL\_MACHINE\SOFTWARE\Microsoft\Windows NT\CurrentVersion

| 📑 Registry Editor                                          |                |                                                      | - | ×    |
|------------------------------------------------------------|----------------|------------------------------------------------------|---|------|
| File Edit View Favorites Help                              |                |                                                      |   |      |
| Computer\HKEY_LOCAL_MACHINE\SOFTWARE\Microsoft\Windows NT\ | CurrentVersion |                                                      |   | <br> |
| > WAB ^ Name                                               | Туре           | Data                                                 |   | <br> |
| - Wallet (Default)                                         | REG SZ         | (value not set)                                      |   |      |
| > Wbem ab BuildBranch                                      | REG SZ         | rs4 release                                          |   |      |
| > WcmSvc ab BuildGUID                                      | REG SZ         |                                                      |   |      |
| > WIMMount Dia BuildLab                                    | REG SZ         | 17134,rs4 release.180410-1804                        |   |      |
| > Windows ab BuildLabEx                                    | REG SZ         | 17134.1.amd64fre.rs4 release.180410-1804             |   |      |
| Windows Advanc                                             | REG_SZ         | Enterprise                                           |   |      |
| Windows Defend                                             | REG_SZ         | 17134                                                |   |      |
| Windows Decktor                                            | REG_SZ         | 17134                                                |   |      |
| Windows Embed                                              | REG_DWORD      | 0x0000000 (10)                                       |   |      |
| Windows Mail 🛛 🐯 CurrentMinorVersionNumber                 | REG_DWORD      | 0x00000000 (0)                                       |   |      |
| > Windows Media ( 🛛 💐 Current Type                         | REG_SZ         | Multiprocessor Free                                  |   |      |
| > Windows Media F ab CurrentVersion                        | REG_SZ         | 6.3                                                  |   |      |
| > Windows Media F 🕺 DigitalProductId                       | REG_BINARY     | a4 00 00 03 00 00 03 30 33 32 38 2d 31 30 30 3       |   |      |
| > Windows Messag BigitalProductId4                         | REG_BINARY     | f8 04 00 00 04 00 00 03 5 00 35 00 30 00 34 00 31 00 |   |      |
| Vindows NT 🐠 EditionID                                     | REG_SZ         | Education                                            |   |      |
| > CurrentVersion EditionSubManufacturer                    | REG_SZ         |                                                      |   |      |
| > Windows Phone ab EditionSubstring                        | REG_SZ         |                                                      |   |      |
| Windows Photo \ Description Edition SubVersion             | REG_SZ         |                                                      |   |      |
| > Windows Portabl and Installation Type                    | REG_SZ         | Client                                               |   |      |
| Windows Script F                                           | REG_DWORD      | 0x5b3a4e09 (1530547721)                              |   |      |
| Windows Search 🕮 InstallTime                               | REG_QWORD      | 0x1d4121ef1d649c4 (131750213216258500)               |   |      |
| Windows Security                                           | REG_SZ         | C:\Windows                                           |   |      |
| WindowsRuntime Moductid                                    | REG_SZ         | 00328-10000-00001-AA854                              |   |      |
| WindowsSelfHost ProductName                                | REG_SZ         | Windows 10 Education                                 |   |      |
| WindowsStore MegisteredOrganization                        | REG_SZ         |                                                      |   |      |
| WindowsUpdate 🛛 🔊 RegisteredOwner                          | REG_SZ         | Windows User                                         |   |      |
| > Wisp ab Released                                         | REG_SZ         | 1803                                                 |   |      |
| > WlanSvc 🚵 SoftwareType                                   | REG_SZ         | System                                               |   |      |
| > WIpasvc                                                  | REG_SZ         | C:\WINDOWS                                           |   |      |
| > 📙 Wow64 🛛 🐻 UBR                                          | REG_DWORD      | 0x000004de (1246)                                    |   |      |
| > WSDAPI                                                   |                |                                                      |   |      |
| > WwanSvc                                                  |                |                                                      |   |      |
| L XAML                                                     |                |                                                      |   |      |
| < Monilla >                                                |                |                                                      |   |      |
| A A                                                        |                |                                                      |   | <br> |

This location tracks the registered owner of the system, the operating system name and version, and the installation time.

5. Note the value called InstallDate. This is a 32-bit Unix date and time stamp.

| 👑 InstallDate | REG_DWORD | 0x5b3a4e09 (1530547721)                |
|---------------|-----------|----------------------------------------|
| 🕮 InstallTime | REG_QWORD | 0x1d4121ef1d649c4 (131750213216258500) |

Part 3 View the Registry Structure in Registry Viewer

- 1. Capture the standard registry files on the local machine.
- 2. Right click on the Desktop and create a new folder called MyRegFiles
- 3. Open FTK Imager
- 4. Click on the Obtain Protected Files button to capture the following:
  - i. NTUSER.DAT
  - ii. SAM
  - iii. SECURITY
  - iv. SOFTWARE
  - v. SYSTEM
- 5. Select the MyRegFiles folder as the Destination for Obtained Files and select the Password Recovery and All Registry Files radio button.

| 🔍 AccessData FTK Imager 3.0.1.1467                                                                                                    | _                                                                                                    |     | $\times$ |
|----------------------------------------------------------------------------------------------------|----------------------------------------------------------------------------------------------------|-----|----------|
| <u>File V</u> iew <u>M</u> ode <u>H</u> elp                                                                                                    |                                                                                                    |     |          |
| 🚯 🎎 🗣 🖄 🖄 🖸 🖬 🖬 🗛 💷 🚥                                                                                                    | • 🕅 📴 🔍 🗋 📾 🐱 😹 📓 🖕                                                                                                    |     |          |
| Evidence Tree ×                                                                                                    | <   File List                                                                                                    |     | ×        |
|                                                                                                    | Name Size Type Date Modified                                                                                                    |     |          |
| Custom Content Sources ×<br>Evidence:File System  Path File Options<br>New Edt Bemove Remove Al Create Image Properties Hex Value Int Custom Conte For User Guide, press F1 | Obtain System Files       X         Source for obtaining files:       Warning: Please be aware that FTK Imager is obtaining the pystem files from the live system and not the acquired image.         Destination for obtained files:       Browse         C: Users Dwrs/Desktop MyRegFiles       Options         Options       OK         OK       Cancel | NUM |          |

- 6. Capture the Non-Standard Registry files in FTK Imager
- 7. In Imager, select File > Add Evidence Item.
- 8. Use the default Physical Drive radio button selection and hit Next.
- 9. Wait for the physical drives to draw up in the selection drop down menu.
- 10. When open, select the System drive which in most labs is the Toshiba or M4 device.
- 11. Hit finish.

| 🔍 AccessData FTK Imager 3.0.1.1467                                                                                                    |                        | -                                                                                                    |     | (        |
|----------------------------------------------------------------------------------------------------|------------------------|----------------------------------------------------------------------------------------------------|-----|----------|
| <u>F</u> ile <u>V</u> iew <u>M</u> ode <u>H</u> elp                                                                                                    |                        |                                                                                                    |     |          |
|                                                                                                    | a =                    | 🕅 📴 🥄 🗋 🖹 📾 🐱 鼹 🦉 🛓                                                                                                    |     |          |
| Evidence Tree                                                                                                    | ×                      | File List                                                                                                    |     | ×        |
| Pertain 1[499MB]     Partition 1[499MB]     Partition 1[235594MB]     Partition 2[235594MB]     Partition 3[2300MB]     D=1     Unpartitioned Space [basic disk] | A                      | Name Size Type Date Modified                                                                                                    |     |          |
| Custom Content Sources                                                                                                    | ×                      | 000000000  33 C0 8E D0 BC 00 7C 8E-C0 8E D8 BE 00 7C BF 00  3Å BA+  -Å-64+  ;<br>0000000010  0 6 B9 00 02 FC F3 A4 50-68 IC 06 CB FB B9 04 00 -* - 000FD 00                                                                                                    |     | <b>^</b> |
| Evidence:File System  Path  File                                                                                                    | Options                | 0000000030 E2 F1 CD 18 88 56 00 55-C6 46 11 05 C6 46 10 00 âñÍ · V·UEF · EF ·                                                                                                    |     |          |
| <      Edt Bemove Remove All Greate Properties Hex Value Int., Oust                                                                                              | ><br>Image<br>om Conte | $ \begin{array}{c} 0000000000 \ Ba \ 41 \ Bb \ Ak \ 55 \ Cb \ 15 \ 5b^{-1} \ 20 \ c1 \ Fb \ 53 \ Ak \ 75 \ 00 \ 74 \ Ab \ -tb^{-1} \ Ff \ \cdots \ t \\ 0000000000 \ 26 \ 66 \ 68 \ 00 \ 00 \ 00 \ 66 \ Fb \ 10 \ 00 \ 74 \ Ab \ -tb^{-1} \ Ff \ \cdots \ t \\ 0000000000 \ 26 \ 66 \ 68 \ 00 \ 00 \ 00 \ 00 \ 66 \ Fb \ 10 \ 00 \ 74 \ Ab \ -tb^{-1} \ Ff \ \cdots \ t \\ 0000000000 \ 76 \ 83 \ C1 \ 10 \ 9E \ Fb \ 14 \ Ab \ -tb^{-1} \ Fb \ -tb^{-1} \ t \ -tb^{-1} \ Fb^{-1} \ t \ -tb^{-1} \ Fb^{-1} \ t \ -tb^{-1} \ Fb^{-1} \ t \ -tb^{-1} \ Fb^{-1} \ t \ -tb^{-1} \ Fb^{-1} \ t \ -tb^{-1} \ Fb^{-1} \ t \ -tb^{-1} \ Fb^{-1} \ t \ -tb^{-1} \ Fb^{-1} \ t \ -tb^{-1} \ Fb^{-1} \ t \ -tb^{-1} \ Fb^{-1} \ t \ -tb^{-1} \ Fb^{-1} \ t \ -tb^{-1} \ Fb^{-1} \ t \ -tb^{-1} \ Fb^{-1} \ t \ -tb^{-1} \ -tb^{-1} \ Fb^{-1} \ t \ -tb^{-1} \ -tb^{-1} \ Fb^{-1} \ t \ -tb^{-1} \ -tb^{-1} \$ |     | <        |
| V VPHYSICAL DRIVEO                                                                                                    | on contem              | porior pos - o, pry sec - o                                                                                                    | NUM |          |
| III IIII IIIIIIIIIIIIIIIIIIIIIIIIIIIII                                                                                                    |                        |                                                                                                    |     |          |

12. Open that and navigate to the UsrClass.dat file for student at C:\Users\Student\AppData\Local\Microsoft\Windows

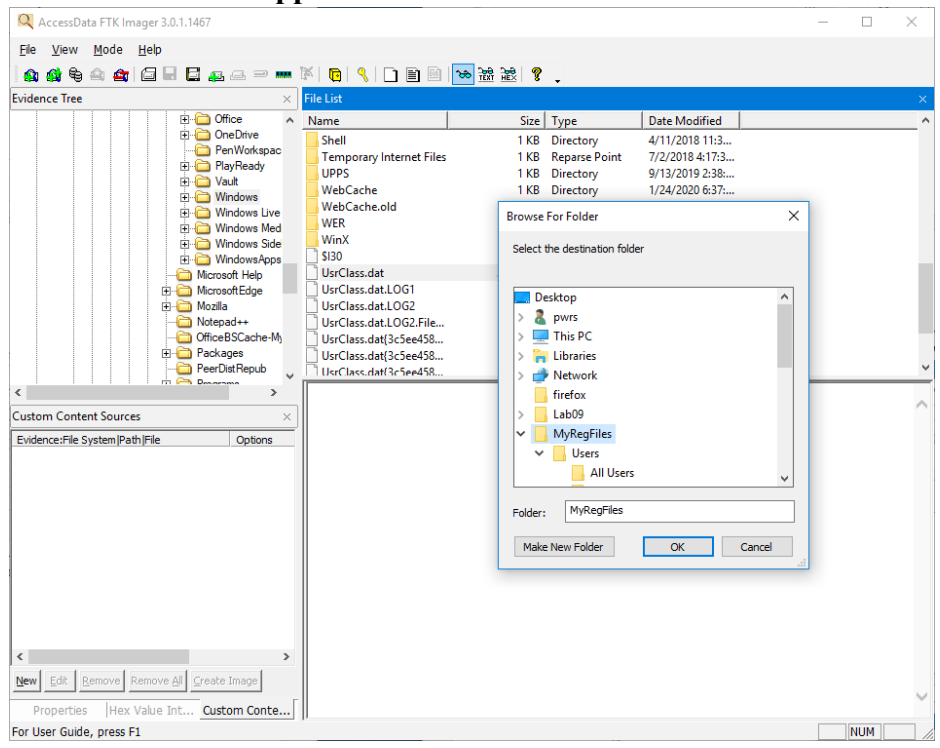

13. Navigate to the Amcache.hve file at: C:\Windows\appcompat\Programs and

export that to the MyRegFiles folder.

| Q AccessData FTK Imager 3.0.1.1467                                                                                                    | X                                                                                                    |
|----------------------------------------------------------------------------------------------------|----------------------------------------------------------------------------------------------------|
| <u>F</u> ile <u>V</u> iew <u>M</u> ode <u>H</u> elp                                                                                                    |                                                                                                    |
| 🗛 🍕 🗣 🗠 🚖 🖨 🖬 🖬 🚛 🚙 👄                                                                                                    | 译  📵 🔧 🗋 🖻 📴 🐱 證  🦿 🖕                                                                                                    |
| Evidence Tree                                                                                                    | × File List ×                                                                                                    |
| Evidence Tree  Evidence Tree  Vindows  AdminArsenal  AdminArsenal  Approprime Install  AdminArsenal  Approprime Install  AppReadmess  AdminArsenal  AppReadmess  AdminArsenal  AppReadmess  AdminArsenal  AppReadmess  Custom Content Sources  Evidence:File System/Path/File  Options  New Edit Remove Remove All Create Install  Custom Content Sources  Evidence:File System/Path/File | File List       X         Name       Size       Type       Date Modified         Install       1 KB       Directory       1/17/2020 114         SI30       4 KB       NTFS Index All       9/10/2018 4:01:         Amacche.hve       4,608 KB       Regular File       6/10/2018 104         Browse For Folder       X       9/10/2018 104       6/10/2018 104         Select the destination folder       X/2/2018 4:184       7/2/2018 4:184         Desktop       I.bibraries       X       7/2/2018 4:184         Desktop       I.bibraries       Network       fifterfox         Lab09       Visers       All Users       Visers         All Users       X       Grancel |
| Properties Hex Value Int Custom Conte                                                                                                    | <u></u>                                                                                                    |

 14. Navigate to the settings.dat file for the Edge Browser at: C:\ Users\Student\AppData\Local\Packages\ Microsoft.MicrosoftEdge\_8wekyb3d8bbwe\settings Export that to the MyRegFiles folder

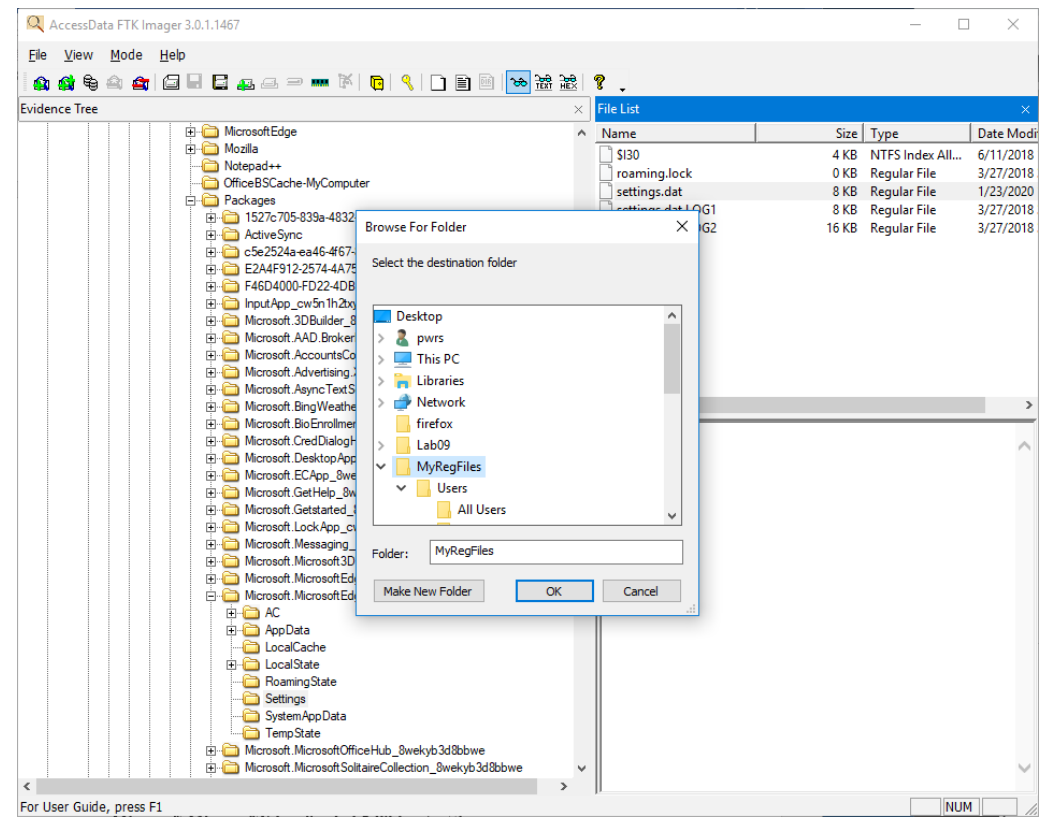

15. Open Registry Viewer and do a File > Open and select the SOFTWARE registry file in the MyRegFiles folder.

| 22 4                                      |               |                     |                 |                   |             |                   |                  |        |    | - V   |
|-------------------------------------------|---------------|---------------------|-----------------|-------------------|-------------|-------------------|------------------|--------|----|-------|
| AccessData Registry Viewer                |               |                     |                 |                   |             |                   |                  |        | _  | U X   |
|                                           |               |                     |                 |                   |             |                   |                  |        |    |       |
|                                           |               |                     |                 |                   |             |                   |                  |        |    |       |
|                                           | _             |                     |                 |                   |             |                   |                  |        | _  |       |
|                                           | 🖉 Open        |                     |                 |                   |             |                   |                  |        | ×  |       |
|                                           | ← → ∽ ↑ [     | → This PC → Deskto  | op → MyRegFiles |                   |             | v ©               | Search MyRegFile |        | P  |       |
|                                           | Organize 🔻 Ne | ew folder           |                 |                   |             |                   | 85               | •      | 0  |       |
|                                           |               | Name                | ^               | Date modified     | Туре        | Size              |                  |        |    |       |
|                                           | Quick access  | Users               |                 | 1/24/2020 3:11 PM | File folder |                   |                  |        |    |       |
|                                           | Downloads     | Amcach              | e.hve           | 1/17/2020 5:45 PM | HVE File    | 4,608 KI          |                  |        |    |       |
|                                           | 🗄 Documents   | SAM                 |                 | 1/17/2020 5:45 PM | File        | 2,048 KI<br>72 KI |                  |        |    |       |
|                                           | E Pictures    | * SECURIT           | Y               | 1/17/2020 5:45 PM | File        | 112 Ki            |                  |        |    |       |
|                                           | Homework      | settings.           | dat             | 1/22/2020 6:18 PM | DAT File    | 8 KI              |                  |        |    |       |
|                                           | New folder    | software system     |                 | 1/17/2020 5:45 PM | File        | 24,064 KI         |                  |        |    |       |
|                                           | seperate      | s (xob) userdiff    |                 | 6/10/2018 8:42 PM | File        | 8 KI              |                  |        |    |       |
|                                           | This DC       | UsrClass            | .dat            | 1/22/2020 6:18 PM | DAT File    | 3,584 KI          |                  |        |    |       |
|                                           | inis PC       |                     |                 |                   |             |                   |                  |        |    |       |
|                                           | Network       |                     |                 |                   |             |                   |                  |        |    |       |
|                                           |               |                     |                 |                   |             |                   |                  |        |    |       |
|                                           |               |                     |                 |                   |             |                   |                  |        |    |       |
|                                           |               | File name: software |                 |                   |             | ~                 | All Files        |        | ~  |       |
|                                           |               |                     |                 |                   |             |                   | Open             | Cancel |    |       |
|                                           |               |                     |                 |                   | _           | _                 |                  |        | .1 |       |
|                                           |               |                     |                 |                   |             |                   |                  |        |    |       |
|                                           |               |                     |                 |                   |             |                   |                  |        |    |       |
| AccessData Registry Viewer                |               |                     |                 |                   |             |                   |                  |        |    |       |
| K AccessData Registry Viewer - [software] |               |                     |                 |                   |             |                   |                  | -      |    | ) ×   |
| File Edit Report View Window Help         |               |                     |                 |                   |             |                   |                  |        |    | - 8 × |
| 🚔 🚇 🗣 🗁 🗑 🖻 🔍 🖛 🤗                         |               |                     |                 |                   |             |                   |                  |        |    |       |
| ⊡ 🚍 software                              | ^ Name        | Туре                | Data            |                   |             |                   |                  |        |    |       |
|                                           | ) (default)   | REG_SZ              | (value not set) |                   |             |                   |                  |        |    |       |
| Accessbata                                |               |                     |                 |                   |             |                   |                  |        |    |       |
| Autodesk                                  |               |                     |                 |                   |             |                   |                  |        |    |       |
| Classes                                   |               |                     |                 |                   |             |                   |                  |        |    |       |
| Clients                                   |               |                     |                 |                   |             |                   |                  |        |    |       |
| Hewlett-Packard                           |               |                     |                 |                   |             |                   |                  |        |    |       |
| 🖶 🦳 Intel                                 |               |                     |                 |                   |             |                   |                  |        |    |       |
| IXXAT                                     |               |                     |                 |                   |             |                   |                  |        |    |       |
| JavaSoft                                  |               |                     |                 |                   |             |                   |                  |        |    |       |
| Khronos                                   |               |                     |                 |                   |             |                   |                  |        |    |       |
| 🖶 🧰 Macromedia                            |               |                     |                 |                   |             |                   |                  |        |    |       |
| 🗄 🧰 Microsoft                             |               |                     |                 |                   |             |                   |                  |        |    |       |
| Mozilla                                   |               |                     |                 |                   |             |                   |                  |        |    |       |
| MozillaPlugins                            |               |                     |                 |                   |             |                   |                  |        |    |       |
| Wance                                     |               |                     |                 |                   |             |                   |                  |        |    |       |
| NVIDIA Corporation                        |               |                     |                 |                   |             |                   |                  |        |    |       |
|                                           |               |                     |                 |                   |             |                   |                  |        |    |       |
|                                           |               |                     |                 |                   |             |                   |                  |        |    |       |
| - Partner                                 | <b>v</b>      |                     |                 |                   |             |                   |                  |        |    |       |
| Key Properties                            | 0 00 00       |                     |                 |                   |             |                   |                  |        |    | ~     |
| Last Written Time 9/9/2019 16:41:52 UTC   |               |                     |                 |                   |             |                   |                  |        |    |       |
| 2,2,2,2,2,2,2,0,1,1,2,2,0,1               |               |                     |                 |                   |             |                   |                  |        |    |       |
|                                           |               |                     |                 |                   |             |                   |                  |        |    |       |
|                                           |               |                     |                 |                   |             |                   |                  |        |    |       |
|                                           |               |                     |                 |                   |             |                   |                  |        |    |       |
|                                           |               |                     |                 |                   |             |                   |                  |        |    | ~     |
|                                           |               |                     |                 |                   |             |                   |                  |        |    | ~     |

AccessData Registry Viewer 16. When open, navigate to the same location we were in for Regedit at: **SOFTWARE\Microsoft\Windows NT\CurrentVersion** 

#### 17. Click on InstallDate value.

| K AccessData Registry Viewer - [software]             |                           |           |                                          | - | ΟX    |
|-------------------------------------------------------|---------------------------|-----------|------------------------------------------|---|-------|
| 💬 File Edit Report View Window Help                   |                           |           |                                          |   | - 5 × |
| 🖆 🚇 🗟 📭 📄 🗑 📑 💷 🕪 🤶                                   |                           |           |                                          |   |       |
| Visual JSharp Setup                                   | Name                      | Туре      | Data                                     |   | ^     |
| UsualStudio                                           | ab SystemRoot             | REG_SZ    | C:\WINDOWS                               |   |       |
| ia- iai WAB                                           | ab BuildBranch            | REG_SZ    | rs4_release                              |   |       |
| Wallet                                                | ab BuildGUID              | REG_SZ    | ffffffff-ffff-ffff-ffff-ffffffffffffff   |   |       |
| B- Ween                                               | ab BuildLab               | REG_SZ    | 17134.rs4_release.180410-1804            |   |       |
| WithMount                                             | ab BuildLabEx             | REG_SZ    | 17134.1.amd64fre.rs4_release.180410-1804 |   |       |
| Windows                                               | ab CompositionEditionID   | REG_SZ    | Enterprise                               |   |       |
| Windows Advanced Threat Protection                    | ab CurrentBuild           | REG_SZ    | 17134                                    |   |       |
| Windows Defender                                      | ab CurrentBuildNumber     | REG_SZ    | 17134                                    |   |       |
| Windows Defender Security Center                      | CurrentMajorVersionNumber | REG_DWORD | 0x0000000A (10)                          |   |       |
| - Windows Desktop Search                              | CurrentMinorVersionNumber | REG_DWORD | 0x00000000 (0)                           |   |       |
| 🗄 🦲 Windows Embedded                                  | (ab) CurrentType          | REG_SZ    | Multiprocessor Free                      |   |       |
| Windows Mail                                          | (ab) CurrentVersion       | REG_SZ    | 6.3                                      |   |       |
| Windows Media Device Manager                          | ab) EditionID             | REG_SZ    | Education                                |   |       |
| Windows Media Foundation                              | EditionSubManufacturer    | REG_SZ    | (value not set)                          |   |       |
| Windows Media Player NSS     Windows Media Player NSS | ab EditionSubstring       | REG_SZ    | (value not set)                          |   |       |
| Windows Messaging Subsystem                           | ab EditionSubVersion      | REG_SZ    | (value not set)                          |   |       |
| ia- 🖸 Windows NT                                      | ab InstallationType       | REG_SZ    | Client                                   |   |       |
| CurrentVersion                                        | 践<br>InstallDate          | REG_DWORD | 0x5B3A4E09 (1530547721)                  |   |       |
| Windows Phone                                         | ab ProductName            | REG_SZ    | Windows 10 Education                     |   |       |
| Windows Photo Viewer                                  | ab Releaseld              | REG_SZ    | 1803                                     |   |       |
| Windows Script Hort                                   | ab SoftwareType           | REG_SZ    | System                                   |   |       |
| Windows Search                                        | A UBR                     | REG_DWORD | 0x000004DE (1246)                        |   | ~     |
| i i i i i i i i i i i i i i i i i i i                 |                           | DEC 07    |                                          |   |       |
| Key Properties                                        | 0 09 4E 3A 5B             |           | -N: [                                    |   | ^     |
| Last Written Time 1/22/2020 23:49:46 UTC              |                           |           |                                          |   |       |
| OS Instal Date (UTC) Mon Jul 02 16:08:41 2018         |                           |           |                                          |   |       |
| OS Install Date (Local) Mon Jul 02 11:08:41 2018      |                           |           |                                          |   |       |
|                                                       |                           |           |                                          |   |       |
|                                                       |                           |           |                                          |   |       |
|                                                       |                           |           |                                          |   |       |
| software\Microsoft\Windows NT\CurrentVersion          |                           | С         | Offset: 0                                |   |       |

Note that in Key Properties there is a Last Written Time which references when the subkey you are in was last updated.

18. Right click on the four byte value and select the Show Hex Value Interpreter link

| 🔏 AccessData Reg    | istry Vi | ewer - [software]                                    |                           |           |                                       | _ |     |          |
|---------------------|----------|------------------------------------------------------|---------------------------|-----------|---------------------------------------|---|-----|----------|
| 🕎 File Edit Re      | port     | View Window Help                                     |                           |           |                                       |   | - 5 | ×        |
| 🔊 🚊 🖪 🖛             |          | 7 R* 8   <b>0= 8</b>   <b>?</b>                      |                           |           |                                       |   |     |          |
| 🗊 🧰 Visua           | l JSharj | o Setup 🔦                                            | Name                      | Туре      | Data                                  |   |     | ^        |
| 😥 🧰 Visua           | IStudio  | 1                                                    | ab] SystemBoot            | REG SZ    | C:\WINDOWS                            |   |     |          |
| 🔋 🧰 WAB             |          |                                                      | ab BuildBranch            | REG SZ    | rs4 release                           |   |     |          |
| Walle               | t        |                                                      | BuildGUID                 | REG SZ    | ffffffff-ffff-ffff-fffff-ffffffffffff |   |     |          |
| i Wbe               | n        |                                                      | BuildLab                  | REG SZ    | 17134.rs4 release.180410-1804         |   |     |          |
| i 🛛 🔤 Wcm           | Svc      |                                                      | BuildLabEx                | REG SZ    |                                       |   |     |          |
| Hex Interpreter     |          |                                                      | × CompositionEditionID    | REG SZ    | Enterprise                            |   |     |          |
| Tune                | Size     | Value                                                | CurrentBuild              | REG SZ    | 17134                                 |   |     |          |
| signed integer      | 1.8      | 1530547721                                           | CurrentBuildNumber        | REG SZ    | 17134                                 |   |     |          |
| unsigned integer    | 1.8      | 1530547721                                           | CurrentMajorVersionNumber | REG DWORD | 0x0000000A (10)                       |   |     |          |
| FILETIME (Stored)   | 8        |                                                      | CurrentMinorVersionNumber | REG DWORD | 0x00000000 (0)                        |   |     |          |
| FILETIME (As Local) | 8        |                                                      | CurrentType               | REG SZ    | Multiprocessor Free                   |   |     |          |
| DOS date            | 2        | ·                                                    | CurrentVersion            | REG SZ    | 6.3                                   |   |     |          |
| DOS time            | 2        | •                                                    | ditionID                  | REG SZ    | Education                             |   |     |          |
| DOS date/time       | 4        | 9/26/2025 9:48:18 AM                                 | ditionSubManufacturer     | REG_SZ    | (value not set)                       |   |     |          |
| time_t (Stored)     | 4        | Mon Jul 02 15:08:41 2018<br>Mon Jul 02 11:09:41 2019 | ditionSubstring           | REG_SZ    | (value not set)                       |   |     |          |
| Unicode string      | 2+       | = #                                                  | ditionSubVersion          | REG_SZ    | (value not set)                       |   |     |          |
| Chicode cang        |          |                                                      | nstallationType           | REG_SZ    | Client                                |   |     |          |
|                     |          |                                                      | nstallDate                | REG_DWORD | 0x5B3A4E09 (1530547721)               |   |     |          |
|                     |          |                                                      | ProductName               | REG_SZ    | Windows 10 Education                  |   |     |          |
|                     |          |                                                      | Releaseld                 | REG_SZ    | 1803                                  |   |     |          |
|                     |          |                                                      | oftwareType               | REG_SZ    | System                                |   |     |          |
| Byte order:         | Little   | endian i 🔘 Big endian                                | JBR                       | REG_DWORD | 0x000004DE (1246)                     |   |     |          |
|                     | 0003 50  | uren v                                               | late and                  | BEC 67    | 6007 I                                |   |     | <u> </u> |
| Key Properties      |          |                                                      | 0 09 4E 3A 5B             |           | -28 : [                               |   |     | $\wedge$ |
| Last Written Tim    | e        | 1/22/2020 23:49:46 UTC                               |                           |           |                                       |   |     |          |
| OS Install Date (   | UTC)     | Mon Jul 02 16:08:41 2018                             |                           |           |                                       |   |     |          |
| OS Install Date (   | Local)   | Mon Jul 02 11:08:41 2018                             |                           |           |                                       |   |     |          |
|                     |          |                                                      |                           |           |                                       |   |     |          |
|                     |          |                                                      |                           |           |                                       |   |     |          |
|                     |          |                                                      |                           |           |                                       |   |     |          |
| I                   |          |                                                      | ]                         |           |                                       |   |     | 4        |
| software\Microsoft\ | Window   | vs NT\CurrentVersion                                 |                           | C         | Start: 0 Selected: 4                  |   |     |          |

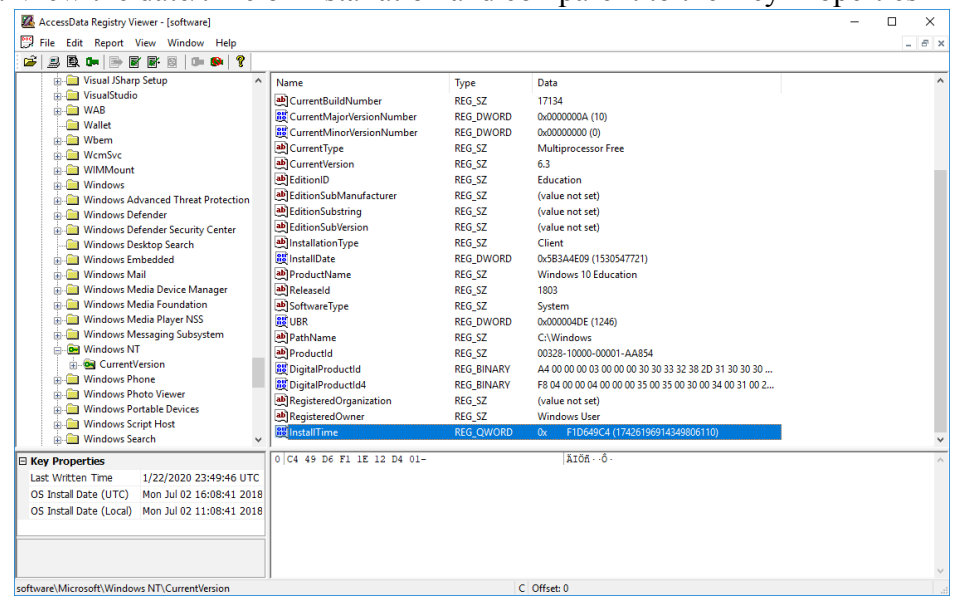

19. View the date/time of installation and compare it to the Key Properties

- 20. Windows 10 has added a new time stamp called InstallTime. This is a 64-bit Windows FILE TIME date and time stamp.
- 21. Select the InstallTime value, highlight the 8 byte set of data and right click for the Hex Interpreter to see this date and time stamp translated.

| -                                          |                            |            | 1                                                       |       |
|--------------------------------------------|----------------------------|------------|---------------------------------------------------------|-------|
| 🔀 AccessData Registry Viewer - [software]  |                            |            |                                                         | - 🗆 X |
| 💬 File Edit Report View Window Help        |                            |            |                                                         | _ 8 × |
| 🛎 😹 🖲 📭 📑 🗉 🖻 🖛 🗎                          | 8                          |            |                                                         |       |
| 🗊 🦲 Visual JSharp Setup                    | ^ Name                     | Туре       | Data                                                    | ^     |
| Hex Interpreter                            | rrentBuildNumber           | REG_SZ     | 17134                                                   |       |
| •                                          | urrentMajorVersionNumber   | REG_DWORD  | 0x0000000A (10)                                         |       |
| Type Size Value                            | rrentMinorVersionNumber    | REG_DWORD  | 0x00000000 (0)                                          |       |
| signed integer 1-8 13175021321625850       | 0 irrentType               | REG_SZ     | Multiprocessor Free                                     |       |
| unsigned integer 1-8 13175021321525850     | urrentVersion              | REG_SZ     | 6.3                                                     |       |
| FILETIME (Stored) 8 7727201816:08:41       | itionID                    | REG_SZ     | Education                                               |       |
| DDS date 2                                 | itionSubManufacturer       | REG_SZ     | (value not set)                                         |       |
| DOS time 2 ·                               | itionSubstring             | REG_SZ     | (value not set)                                         |       |
| DOS date/time 4 ·                          | itionSubVersion            | REG_SZ     | (value not set)                                         |       |
| time_t (Stored) 4 ·                        | stallationType             | REG_SZ     | Client                                                  |       |
| time_t (As Local) 4 ·                      | stallDate                  | REG_DWORD  | 0x5B3A4E09 (1530547721)                                 |       |
| Unicode string 2 + 않니까ů                    | oductName                  | REG_SZ     | Windows 10 Education                                    |       |
|                                            | leaseld                    | REG_SZ     | 1803                                                    |       |
|                                            | ftwareType                 | REG_SZ     | System                                                  |       |
|                                            | 3R                         | REG_DWORD  | 0x000004DE (1246)                                       |       |
|                                            | thName                     | REG_SZ     | C:\Windows                                              |       |
| Puta order: I little endine O Pie e        | oductld                    | REG_SZ     | 00328-10000-00001-AA854                                 |       |
| byte order. C Elice erichan O big er       | -gitalProductId            | REG_BINARY | A4 00 00 00 03 00 00 00 30 30 33 32 38 2D 31 30 30 30   |       |
| Windows Phone                              | III DigitalProductId4      | REG_BINARY | F8 04 00 00 04 00 00 00 35 00 35 00 30 00 34 00 31 00 2 |       |
| Windows Photo Viewer                       | RegisteredOrganization     | REG_SZ     | (value not set)                                         |       |
| Windows Portable Devices                   | a RegisteredOwner          | REG_SZ     | Windows User                                            |       |
| Windows Script Host     Windows Search     | InstallTime                | REG_QWORD  | 0x F1D649C4 (17426196914349806110)                      | ~     |
| E Key Properties                           | 0 C4 49 D6 F1 1E 12 D4 01- |            | АТО́Я · ·Ô ·                                            | ^     |
| Last Written Time 1/22/2020 23:49:46       | UTC                        |            |                                                         |       |
| OS Instal Date (UTC) Mon Jul 02 16:08:41   | 2018                       |            |                                                         |       |
| OS Instal Date (Local) Mon Jul 02 11:08:41 | 2018                       |            |                                                         |       |
| , , , , , , , , , , , , , , , , , , , ,    |                            |            |                                                         |       |
|                                            |                            |            |                                                         |       |
|                                            |                            |            |                                                         |       |
|                                            | ]                          |            |                                                         | ~     |

Part 3 NTUSER.DAT Information

The objective of this lab is to familiarize the student with the Windows registry user profile; NTUSER.DAT.

This lab uses Windows 10, File Explorer, Regedit, and Registry Viewer

Section 1 — Internet Explorer

1. Open Regedit and navigate to the HKCU root key. This is the same as navigating to the NTUSER.DAT file.

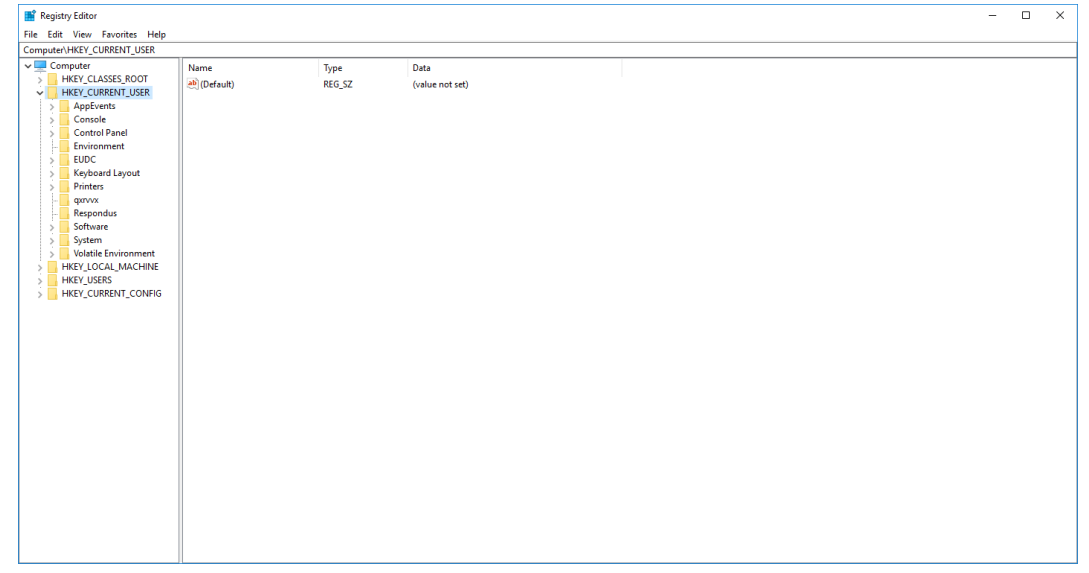

 To see the Internet Explorer artifacts, navigate to: HKCU\SOFTWARE\Microsoft\Internet Expolrer .Open the TypedURLs subkey and view the recent browsing activity

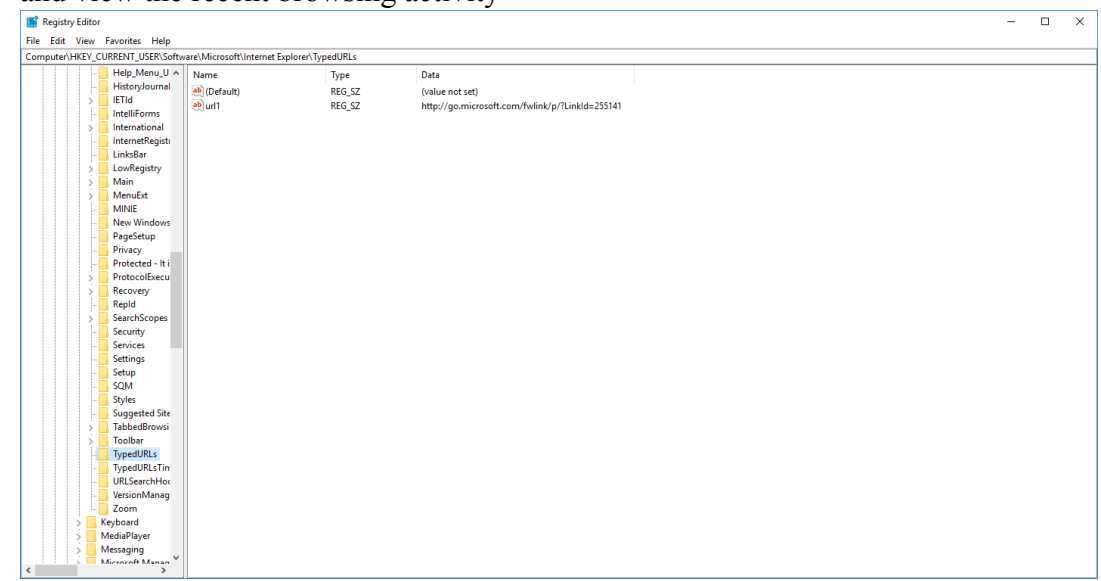

Also note the associated TypedURLsTime below TypedURLs

- 3. 5. NOTE: If no TypedURLs subkey is present, it likely hasn't been used yet. To create a series of Typed URL entries:
  - 1. In the Start / Ask Me Anything box, type in Internet Explorer.
  - 2. Select IE when the choice is displayed at the top of the list.
  - 3. Enter www.google.com into the browser address bar and hit enter

| G Google  | https://www.goo | sgls.com/?gvs_rd=ssl#spf=1500250536323                              |                                                                                                    | ×<br>8 🙂 |
|-----------|-----------------|---------------------------------------------------------------------|----------------------------------------------------------------------------------------------------|----------|
| About     | Store           |                                                                     | Gmail Images 🗰 Sign in                                                                                        | ^        |
|           |                 | Google <sup>Sv</sup>                                                | witch to Chrome for Windows<br>uilt for Windows. Hide annoying ads<br>Id protect against malware on the<br>eb |          |
|           |                 | Q  <br>Google Search I'm Feeling Lucky                              |                                                                                                    |          |
|           |                 | It's Data Privacy Day. Take a quick Checkup to review your settings |                                                                                                    | J        |
| Advertisi | ng Business     | How Search works                                                    | Privacy Terms Settings                                                                                        | ~        |

4. Return to Regedit and click View > Refresh or use the F5 key to refresh the screen. This should cause the TypedURLs subkey to appear and have the entries loaded.

| iii Registry Editor                                                                                                    | - | E | 2 | × |
|----------------------------------------------------------------------------------------------------|---|---|---|---|
| File Edit View Favorites Help                                                                                                    |   |   |   |   |
| Computer\HKEY_CURRENT_USER\Software\Microsoft\Internet Explorer\TypedURLs                                                                                                    |   |   |   |   |
| Compared Natry CURSH 1/USKSHumen Report NyedRit<br>Compared Natry CursH 1/USKSHumen Report NyedRit<br>Patters yournal<br>Carter of the second<br>Carter of the second<br>Carter of the sec |   |   |   |   |
|                                                                                                    |   |   |   |   |

5. To view the user favorites for IE navigate to: NTUSER.DAT\SOFTWARE\Microsoft\Windows\CurrentVersion\Explorer\MenuOrder\F avorites/Order

| Registry Ed | litor   | witer Hele                    |                                   |                       |                                               | - | ×     |
|-------------|---------|-------------------------------|-----------------------------------|-----------------------|-----------------------------------------------|---|-------|
| omputer\HKF | V CURRE | INT USER\Software\Microsoft   | (Windows) CurrentVersion) Explore | n/MenuOrder/Favorites | 8                                             |   | <br>  |
|             | -       | BannerStore ^                 | Name                              | Туре                  | Data                                          |   | <br>_ |
|             |         | BitBucket                     | (Default)                         | REG_SZ                | (value not set)                               |   |       |
|             |         | CabinetState                  | 100 Order                         | REG_BINARY            | 08 00 00 02 00 00 08 4 01 00 00 1 00 00 03 00 |   |       |
|             | 2       | CD Burning                    |                                   |                       |                                               |   |       |
|             | 2       | CIDOpen                       |                                   |                       |                                               |   |       |
|             | 2       | CIDSave                       |                                   |                       |                                               |   |       |
|             | 1 2     | CLSID                         |                                   |                       |                                               |   |       |
|             | >       | ComDig32                      |                                   |                       |                                               |   |       |
|             | >       | Desktop                       |                                   |                       |                                               |   |       |
|             | 12      | Discardable                   |                                   |                       |                                               |   |       |
|             | 2       | FileExts                      |                                   |                       |                                               |   |       |
|             | 2       | FolderTypes                   |                                   |                       |                                               |   |       |
|             | >       | HideDesktoplcons              |                                   |                       |                                               |   |       |
|             |         | LogonStats                    |                                   |                       |                                               |   |       |
|             |         | LowRegistry                   |                                   |                       |                                               |   |       |
|             | ×       | MenuOrder                     |                                   |                       |                                               |   |       |
|             |         | <ul> <li>Favorites</li> </ul> |                                   |                       |                                               |   |       |
|             |         | - Links                       |                                   |                       |                                               |   |       |
|             | >       | Modules                       |                                   |                       |                                               |   |       |
|             | >       | MountPoints2                  |                                   |                       |                                               |   |       |
|             |         | OperationStatusManag          |                                   |                       |                                               |   |       |
|             |         | Package Installation          |                                   |                       |                                               |   |       |
|             | >       | RecentDocs                    |                                   |                       |                                               |   |       |
|             |         | Ribbon                        |                                   |                       |                                               |   |       |
|             |         | RunMRU                        |                                   |                       |                                               |   |       |
|             | 5       | SearchPlatform                |                                   |                       |                                               |   |       |
|             | 5       | SessionInfo                   |                                   |                       |                                               |   |       |
|             |         | Shell Folders                 |                                   |                       |                                               |   |       |
|             |         | Shutdown                      |                                   |                       |                                               |   |       |
|             |         | StartPage                     |                                   |                       |                                               |   |       |
|             | >       | StartupApproved               |                                   |                       |                                               |   |       |
|             |         | StreamMRU                     |                                   |                       |                                               |   |       |
|             |         | Streams                       |                                   |                       |                                               |   |       |
|             |         | StuckRects3                   |                                   |                       |                                               |   |       |
|             |         | Taskband                      |                                   |                       |                                               |   |       |
|             |         | TWinUI                        |                                   |                       |                                               |   |       |
|             |         | TurnardDather                 |                                   |                       |                                               |   |       |

- 6. If no favorites are available other than the default root entries, add a folder to the IE favorites and browse to the pages entered above in the TypedURLs section. Add them to the Favorites folder.
- 7. Return to Regedit and refresh the screen to view the added favorites

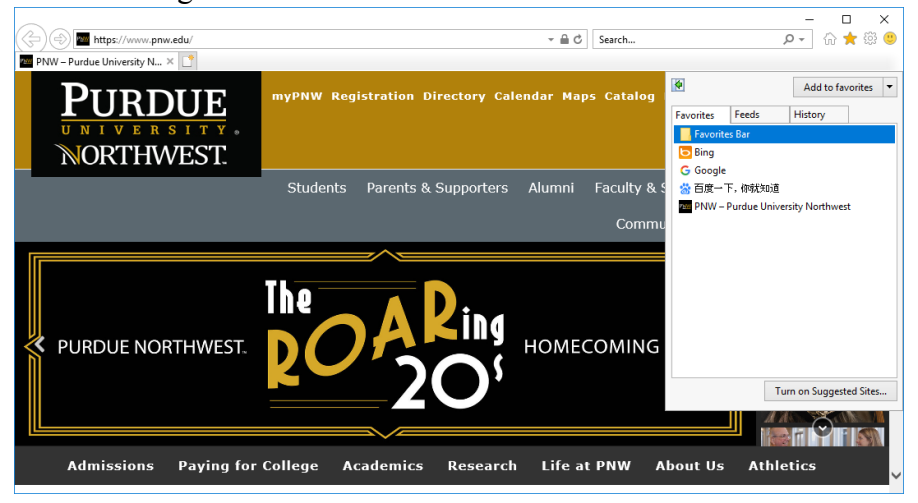

| Value name:                                                                                                    |                                                                                                    |                                                                            |                                                                |                                                                      |                                                                |                                                                            |                                                                |                                                                            |                                                                   |
|----------------------------------------------------------------------------------------------------|----------------------------------------------------------------------------------------------------|----------------------------------------------------------------------------|----------------------------------------------------------------|----------------------------------------------------------------------|----------------------------------------------------------------|----------------------------------------------------------------------------|----------------------------------------------------------------|----------------------------------------------------------------------------|-------------------------------------------------------------------|
| Order                                                                                                    |                                                                                                    |                                                                            |                                                                |                                                                      |                                                                |                                                                            |                                                                |                                                                            |                                                                   |
| Value data:                                                                                                    |                                                                                                    |                                                                            |                                                                |                                                                      |                                                                |                                                                            |                                                                |                                                                            |                                                                   |
| 0120                                                                                                    | 00                                                                                                    | 00                                                                         | 6A                                                             | 00                                                                   | 00                                                             | 00                                                                         | 02                                                             | 00                                                                         | j                                                                 |
| 0128                                                                                                    | 00                                                                                                    | 00                                                                         | 5C                                                             | 00                                                                   | 32                                                             | 00                                                                         | 00                                                             | 00                                                                         | \ . 2                                                             |
| 0130                                                                                                    | 00                                                                                                    | 00                                                                         | 3C                                                             | 50                                                                   | F3                                                             | B3                                                                         | 20                                                             | 00                                                                         | < P ó <sup>3</sup> .                                              |
| 0138                                                                                                    | 47                                                                                                    | 6F                                                                         | 6F                                                             | 67                                                                   | 6C                                                             | 65                                                                         | 2E                                                             | 75                                                                         | Google.u                                                          |
| 0140                                                                                                    | 72                                                                                                    | 6C                                                                         | 00                                                             | 00                                                                   | 42                                                             | 00                                                                         | 08                                                             | 00                                                                         | rlB                                                               |
| 0148                                                                                                    | 04                                                                                                    | 00                                                                         | EF                                                             | BE                                                                   | 00                                                             | 00                                                                         | 00                                                             | 00                                                                         | ï ¾                                                               |
| 0150                                                                                                    | 00                                                                                                    | 00                                                                         | 00                                                             | 00                                                                   | 2A                                                             | 00                                                                         | 00                                                             | 00                                                                         | *                                                                 |
| 0158                                                                                                    | 00                                                                                                    | 00                                                                         | 00                                                             | 00                                                                   | 00                                                             | 00                                                                         | 00                                                             | 00                                                                         |                                                                   |
| 0160                                                                                                    | 00                                                                                                    | 00                                                                         | 00                                                             | 00                                                                   | 00                                                             | 00                                                                         | 00                                                             | 00                                                                         |                                                                   |
| 0168                                                                                                    | 00                                                                                                    | 00                                                                         | 00                                                             | 00                                                                   | 00                                                             | 00                                                                         | 47                                                             | 00                                                                         | G .                                                               |
| 0170                                                                                                    | 6F                                                                                                    | 00                                                                         | 6F                                                             | 00                                                                   | 67                                                             | 00                                                                         | 6C                                                             | 00                                                                         | o.o.g.l.                                                          |
| 0170                                                                                                    |                                                                                                    |                                                                            |                                                                |                                                                      | 75                                                             |                                                                            |                                                                |                                                                            |                                                                   |
| Edit Dinana'                                                                                                    | 65<br>Velue                                                                                                 | аа                                                                         | 2E                                                             | ии                                                                   | 15                                                             | ии                                                                         | - 13                                                           | ии                                                                         | OK Cancel                                                         |
| Edit Binary                                                                                                    | Value                                                                                                    | aa                                                                         | 2F                                                             | ии                                                                   |                                                                | ии                                                                         | 73                                                             | ии                                                                         | OK Cancel                                                         |
| Edit Binary<br>Value name:<br>Order                                                                                                  | Value                                                                                                    | AA                                                                         | 2F                                                             |                                                                      |                                                                |                                                                            |                                                                | ии                                                                         | OK Cancel                                                         |
| Edit Binary<br>Value name:<br>Order<br>Value data:                                                                                   | Value                                                                                                    | - AA                                                                       | 2F                                                             |                                                                      |                                                                |                                                                            |                                                                |                                                                            | OK Cancel                                                         |
| Edit Binary<br>Value name:<br>Order<br>Value data:<br>0190                                                                           | 65<br>Value                                                                                                 | 00                                                                         | 2F                                                             | 00                                                                   | D2                                                             | 00                                                                         | 36                                                             | 00                                                                         | OK Cancel                                                         |
| Edit Binary<br>Value name:<br>Order<br>Value data:<br>0190<br>0198                                                                   | 65<br>Value<br>                                                                                             | 00                                                                         | 9F<br>00<br>00                                                 | 00                                                                   | D2<br>3C                                                       | 00                                                                         | 36<br>76                                                       | 00<br>B4                                                                   | 0K Cancel                                                         |
| Edit Binary<br>Value name:<br>Order<br>Value data:<br>0190<br>0198<br>0140                                                           | 04<br>00<br>20                                                                                              | 00 00 00                                                                   | 2F<br>00<br>00<br>50                                           | 00 00 00                                                             | D2<br>3C<br>4E                                                 | 00 50 00                                                                   | 36<br>76<br>57                                                 | 00<br>84<br>00                                                             | P         II         P           OK         Cancel                |
| Edit Binary<br>Value name:<br>Order<br>Value data:<br>0190<br>0198<br>01A0<br>01A8                                                   | 65<br>Value<br>04<br>00<br>20<br>20                                                                         | 00<br>00<br>00<br>00                                                       | 00<br>00<br>50<br>13                                           | 00 00 00 20                                                          | D2<br>3C<br>4E<br>20                                           | 00<br>50<br>00                                                             | 36<br>76<br>57<br>50                                           | 00<br>84<br>00                                                             | P         I         P           OK         Cancel                 |
| Edit Binary<br>Value name:<br>Order<br>Value data:<br>0190<br>0198<br>0140<br>0148<br>0140<br>0148                                   | 65<br>Value<br>04<br>00<br>20<br>75                                                                         | 00<br>00<br>00<br>00<br>00                                                 | 00<br>00<br>50<br>13<br>72                                     | 00<br>00<br>00<br>20<br>00                                           | D2<br>3C<br>4E<br>20<br>64                                     | 00<br>50<br>00<br>00                                                       | 36<br>76<br>57<br>50<br>75                                     | 00<br>B4<br>00<br>00                                                       | P         II         P           OK         Cancel                |
| Edit Binary<br>Value name:<br>Order<br>Value data:<br>0190<br>0198<br>01A0<br>01A8<br>01B0<br>01B8                                   | 65<br>Value<br>04<br>00<br>20<br>20<br>20<br>5<br>5<br>65                                                   | 00<br>00<br>00<br>00<br>00<br>00                                           | 00<br>00<br>50<br>13<br>72<br>20                               | 00<br>00<br>00<br>20<br>00<br>00                                     | D2<br>3C<br>4E<br>20<br>64<br>55                               | 00<br>50<br>00<br>00<br>00<br>00                                           | 36<br>76<br>57<br>50<br>75<br>6E                               | 00<br>B4<br>00<br>00<br>00                                                 | P         I         P           OK         Cancel                 |
| Edit Binary<br>Value name:<br>Order<br>Value data:<br>0190<br>0198<br>0140<br>0148<br>0140<br>0188<br>0160                           | 65<br>Value<br>04<br>00<br>20<br>20<br>75<br>65<br>69                                                       | 00<br>00<br>00<br>00<br>00<br>00<br>00                                     | 00<br>00<br>50<br>13<br>72<br>20<br>76                         | 00<br>00<br>00<br>20<br>00<br>00<br>00                               | D2<br>3C<br>4E<br>20<br>64<br>55<br>65                         | 00<br>50<br>00<br>00<br>00<br>00                                           | 36<br>76<br>76<br>57<br>50<br>75<br>6E<br>72                   | 00<br>B4<br>00<br>00<br>00<br>00                                           | P         II         P           OK         Cancel                |
| Edit Binary '<br>Value name:<br>Order<br>Value data:<br>0190<br>0198<br>01A0<br>01A8<br>01A8<br>01B0<br>01A8<br>01B0<br>01A8<br>01C0 | 65<br>Value<br>04<br>00<br>20<br>75<br>65<br>65<br>9<br>73                                                  | 00<br>00<br>00<br>00<br>00<br>00<br>00<br>00<br>00<br>00<br>00             | 00<br>00<br>50<br>13<br>72<br>20<br>76<br>69                   | 00<br>00<br>00<br>00<br>00<br>00<br>00<br>00                         | D2<br>3C<br>4E<br>20<br>64<br>55<br>65<br>74                   | 00<br>50<br>00<br>00<br>00<br>00<br>00                                     | 36<br>76<br>57<br>50<br>75<br>6E<br>72<br>79                   | 00<br>B4<br>00<br>00<br>00<br>00<br>00<br>00                               | P         II         P           OK         Cancel                |
| Edit Binary '<br>Value name:<br>Order<br>Value data:<br>0190<br>0198<br>01A0<br>0188<br>0160<br>0188<br>01C0<br>0128                 | 65<br>Value<br>04<br>00<br>20<br>20<br>20<br>20<br>5<br>65<br>69<br>73<br>20                                | 00<br>00<br>00<br>00<br>00<br>00<br>00<br>00<br>00<br>00<br>00             | 2F<br>00<br>00<br>50<br>13<br>72<br>20<br>76<br>69<br>4E       | 00<br>00<br>00<br>20<br>00<br>00<br>00<br>00<br>00<br>00             | D2<br>3C<br>4E<br>20<br>64<br>55<br>65<br>74<br>6F             | 00<br>50<br>00<br>00<br>00<br>00<br>00<br>00<br>00<br>00                   | 36<br>76<br>57<br>50<br>75<br>6E<br>72<br>79<br>72             | 00<br>84<br>00<br>00<br>00<br>00<br>00<br>00<br>00                         | P         II         P           OK         Cancel                |
| Edit Binary<br>Value name:<br>Order<br>Value data:<br>0190<br>0198<br>01A0<br>01A8<br>0180<br>0160<br>01C0<br>01C0<br>0108           | 65<br>Value<br>04<br>00<br>20<br>75<br>69<br>73<br>20<br>74                                                 | 00<br>00<br>00<br>00<br>00<br>00<br>00<br>00<br>00<br>00<br>00<br>00<br>00 | 2F<br>00<br>00<br>50<br>13<br>72<br>20<br>76<br>69<br>4E<br>68 | 00<br>00<br>00<br>00<br>00<br>00<br>00<br>00<br>00<br>00<br>00       | D2<br>3C<br>4E<br>20<br>64<br>55<br>65<br>74<br>6F<br>77       | 00<br>50<br>00<br>00<br>00<br>00<br>00<br>00<br>00<br>00<br>00             | 36<br>76<br>57<br>50<br>75<br>6E<br>72<br>79<br>72<br>65       | 00<br>B4<br>00<br>00<br>00<br>00<br>00<br>00<br>00<br>00<br>00             | P         II         P           OK         Cancel                |
| Edit Binary<br>Value name:<br>Order<br>Value data:<br>0190<br>0198<br>01A0<br>0180<br>0180<br>0180<br>0160<br>0160<br>0160<br>0160   | 65<br>Value<br>04<br>00<br>20<br>20<br>20<br>20<br>20<br>20<br>75<br>65<br>69<br>73<br>20<br>73<br>20<br>74 | 00<br>00<br>00<br>00<br>00<br>00<br>00<br>00<br>00<br>00<br>00<br>00<br>00 | 00<br>00<br>50<br>13<br>72<br>20<br>76<br>69<br>4E<br>68<br>74 | 00<br>00<br>00<br>00<br>00<br>00<br>00<br>00<br>00<br>00<br>00<br>00 | D2<br>3C<br>4E<br>20<br>64<br>55<br>65<br>74<br>6F<br>77<br>2E | 00<br>50<br>00<br>00<br>00<br>00<br>00<br>00<br>00<br>00<br>00<br>00<br>00 | 36<br>76<br>57<br>50<br>75<br>6E<br>72<br>79<br>72<br>65<br>75 | 00<br>B4<br>00<br>00<br>00<br>00<br>00<br>00<br>00<br>00<br>00<br>00<br>00 | P         II         P         Cancel           OK         Cancel |

8. To view the History, navigate to:

NTUSER.DAT\SOFTWARE\Microsoft\Windows\CurrentVersion\Internet Settings\URLHistory\DaysToKeep

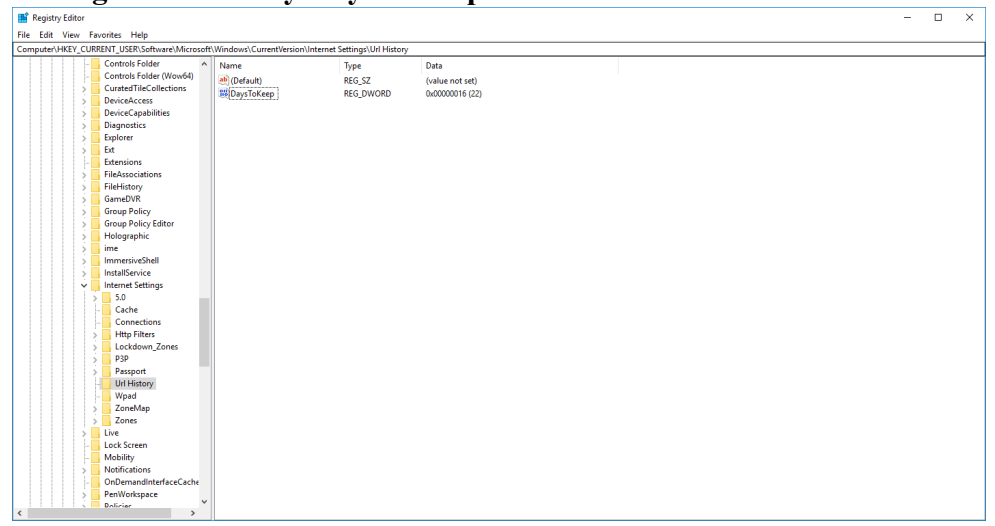

The setting by default is 0x 16 or decimal 22 days

Section 2 Microsoft Office

1. In Registry Viewer and the NTUSER.DAT, navigate to:

NTUSER.DAT\SOFTWARE\Microsoft\Office

| 👫 Registry Edite | or                           |     |              |        |                 | _ | ×    |
|------------------|------------------------------|-----|--------------|--------|-----------------|---|------|
| File Edit View   | Favorites Help               |     |              |        |                 |   |      |
| Computer\HKEY    | CURRENT_USER\Software\Micros | oft | Office       |        |                 |   | <br> |
|                  | Internet Connection Wizard   | ^   | Name         | Туре   | Data            |   |      |
| >                | Internet Explorer            |     | ab (Default) | REG SZ | (value not set) |   |      |
| >                | Keyboard                     |     |              |        |                 |   |      |
| >                | MediaPlayer                  |     |              |        |                 |   |      |
| >                | Messaging                    |     |              |        |                 |   |      |
| >                | Microsoft Management Console |     |              |        |                 |   |      |
| >                | MicrosoftEdge                |     |              |        |                 |   |      |
| >                | MS Design Tools              |     |              |        |                 |   |      |
| 2                | MSDAIPP                      | -1  |              |        |                 |   |      |
| 2                | MSF                          |     |              |        |                 |   |      |
| 2                | Multimedia                   |     |              |        |                 |   |      |
| >                | Narrator                     |     |              |        |                 |   |      |
|                  | Notepad                      |     |              |        |                 |   |      |
| Y                | Office                       |     |              |        |                 |   |      |
| >                | 15.0                         |     |              |        |                 |   |      |
| >                | 16.0                         |     |              |        |                 |   |      |
| >                | Common                       |     |              |        |                 |   |      |
| >                | Excel                        |     |              |        |                 |   |      |
| >                | Outlook                      |     |              |        |                 |   |      |
| 2                | PowerPoint                   |     |              |        |                 |   |      |
| >   >            | Word                         |     |              |        |                 |   |      |
| >                | OneDrive                     |     |              |        |                 |   |      |
|                  | Usk                          |     |              |        |                 |   |      |
| · · · · · ·      | Payment                      |     |              |        |                 |   |      |
|                  | PeerNet                      |     |              |        |                 |   |      |
|                  | Personalization              |     |              |        |                 |   |      |
| 2                | Phone                        |     |              |        |                 |   |      |
| 2                | Pim                          |     |              |        |                 |   |      |
| 2                | Poom                         |     |              |        |                 |   |      |
|                  | RAS AutoDial                 |     |              |        |                 |   |      |
|                  | RAS PROREBOOK                |     |              |        |                 |   |      |
|                  | Remote Assistance            |     |              |        |                 |   |      |
|                  | screeniviagnitier            | ~   |              |        |                 |   |      |
| <                | > >                          |     |              |        |                 |   |      |

Note the version number present where Version 12 = Office 2007, Version 14 = Office 2010 and Version 15 = Office 2013

- 2. Open the version number available in the lab machine
- 3. The common Office utilities are here; Access, Excel, PowerPoint, Word; along with their accompanying artifacts.
- 4. Open the Word subkey.
- 5. Note the File MRU where standard logon accounts (non-live account) store their most recently used information
- 6. Click to open the File MRU subkey and note any entries.

| 🎬 Registry I | Editor |                                |                          |        |                                                | - | × |
|--------------|--------|--------------------------------|--------------------------|--------|------------------------------------------------|---|---|
| File Edit \  | /iew   | Favorites Help                 |                          |        |                                                |   |   |
| Computer\H   | KEY_CL | JRRENT_USER\Software\Microsoft | Office\16.0\Word\File MR | J      |                                                |   |   |
| >            | M      | 1ediaPlayer ^                  | Name                     | Туре   | Data                                           |   | ^ |
| >            | M      | lessaging                      | ab (Default)             | REG SZ | (value not set)                                |   |   |
| >            | M      | licrosoft Management Console   | ab Item 1                | REG SZ | [F000000001[T01D5D62C8A60C3401[O000000001*C:   |   |   |
| >            | M      | licrosoftEdge                  | ab Item 10               | REG SZ | [F00000000][T01D5D17EEE6E2CE2][O000000001*C:\  |   |   |
| >            | M      | 1S Design Tools                | ab Item 11               | REG SZ | [F00000000][T01D5C737E7A952A0][O00000000]*C:\  |   |   |
| >            |        | ISDAIPP                        | ab Item 12               | REG SZ | [F00000000][T01D5C736B529BAF0][O00000000]*C:\  |   |   |
| >            |        | ISF                            | ab Item 13               | REG SZ | [F00000000][T01D5C73149607200][O000000001*C:\  |   |   |
| 2            |        | luitimedia                     | ab Item 14               | REG SZ | [F00000000][T01D5B52491859AC0][O00000000]*C;\  |   |   |
| >            |        | otenad                         | ab Item 15               | REG SZ | [F00000000][T01D5B51AB30E8CB0][O00000000]*C    |   |   |
|              |        | ffice                          | ab Item 16               | REG SZ | [F00000000][T01D5B51A3EF57AF0][O00000000]*C:\  |   |   |
|              |        | 15.0                           | ab Item 17               | REG SZ | [F00000000][T01D5A0C6D64E92A0][O00000000]*C:   |   |   |
|              | ÷ 🗍    | 16.0                           | ab Item 18               | REG_SZ | [F00000000][T01D5A0C6B1C5B2B0][O00000000]*C:   |   |   |
|              | 5      | Access                         | ab Item 19               | REG_SZ | [F00000000][T01D5A0C63A5845D0][O00000000]*C:   |   |   |
|              | >      | Common                         | ab Item 2                | REG SZ | [F00000000][T01D5D6255FD05340][O00000000]*C:\  |   |   |
|              | >      | Excel                          | ab Item 20               | REG_SZ | [F00000000][T01D5A0C54784BAA0][O00000000]*C:   |   |   |
|              | >      | Groove                         | ab Item 21               | REG_SZ | [F00000000][T01D5A0C4DD90B4A0][O00000000]*C:   |   |   |
|              | >      | PowerPoint                     | ab Item 22               | REG_SZ | [F00000000][T01D5A0C44D67CC60][O00000000]*C:   |   |   |
|              | >      | Registration                   | ab Item 23               | REG_SZ | [F00000000][T01D5A0C3DFB314E0][O00000000]*C:   |   |   |
|              |        | SyncProc                       | ab Item 24               | REG_SZ | [F00000000][T01D5A0C3196B0A90][O00000000]*C:   |   |   |
|              | >      | User Settings                  | ab Item 25               | REG_SZ | [F00000000][T01D5A0C2AB899DC0][O00000000]*C:   |   |   |
|              | >      | WEF                            | ab Item 26               | REG_SZ | [F00000000][T01D5A0C2304C8B40][O00000000]*C:   |   |   |
|              | ~      | Word                           | ab Item 27               | REG_SZ | [F00000000][T01D5A0BFA82173E0][O00000000]*C:\  |   |   |
|              |        | AddinLoad Times                | ab Item 28               | REG_SZ | [F00000000][T01D591CBCEFC0870][O00000000]*C:   |   |   |
|              |        | Eile MPLL                      | ab Item 29               | REG_SZ | [F00000000][T01D591C6CF75E5A0][O00000000]*C:\  |   |   |
|              |        | Ontions                        | ab Item 3                | REG_SZ | [F00000000][T01D5D30973157490][O00000000]*C:\  |   |   |
|              |        | Place MRI                      | ab Item 30               | REG_SZ | [F00000000][T01D47AC5606BCAD0][O00000000]*C:   |   |   |
|              |        | Reading Locations              | ab Item 31               | REG_SZ | [F00000000][T01D47AC52C2D9DC0][O00000000]*E:   |   |   |
|              |        | Recent Templates               | ab Item 32               | REG_SZ | [F00000000][T01D476E4507F0631][O00000000]*E:\l |   |   |
|              |        | Resiliency                     | ab Item 33               | REG_SZ | [F00000000][T01D476E434628580][O00000000]*C:\  |   |   |
|              |        | > Security                     | ab Item 34               | REG_SZ | [F00000000][T01D4755004B60C20][O00000000]*C:\  |   |   |
|              |        | Wizards                        | ab Item 35               | REG_SZ | [F00000000][T01D475415D244890][O00000000]*E:\l |   |   |
|              | 1      | Common Y                       | ab Item 36               | REG_SZ | [F00000000][T01D4749C7E0D2D60][O00000000]*C:\  |   |   |
| <            |        | >                              |                          |        | ······································         |   | ~ |

If no one exist, open Microsoft Word and create/save a new document to the Desktop, return to Regedit and refresh the view

7. Note within these MRUs are a 64-bit Windows FILE TIME date and time stamp, however it is stored in big endian / Unicode format rather than the traditional little endian / ASCII format.

#### Section 3 Explorer Subkey

1. In Registry Viewer and the NTUSER.DAT, navigate to: NTUSER.DAT\SOFTWARE\Microsoft\Windows\CurrentVersion\Explorer

| Registry Editor                            |                                    |            |                                                          | - | $\times$ |
|--------------------------------------------|------------------------------------|------------|----------------------------------------------------------|---|----------|
| le Edit View Favorites Help                |                                    |            |                                                          |   |          |
| omputer\HKEY_CURRENT_USER\Software\Microso | ft\Windows\CurrentVersion\Explorer |            |                                                          |   |          |
| V Explorer                                 | Name                               | Туре       | Data                                                     |   |          |
| Accent                                     | ab (Default)                       | REG_SZ     | (value not set)                                          |   |          |
| > Advanced                                 | AppReadinessLogonCompl             | REG_DWORD  | 0x00000001 (1)                                           |   |          |
| > AppContract                              | 👪 Browse For Folder Height         | REG_DWORD  | 0x0000015a (346)                                         |   |          |
| AutoComplete                               | Browse For Folder Width            | REG_DWORD  | 0x0000013e (318)                                         |   |          |
| > AutoplayHandlers                         | ExplorerStartupTraceRecorded       | REG DWORD  | 0x00000001 (1)                                           |   |          |
| Baminrottling                              | Still FirstRunTelemetryComplete    | REG DWORD  | 0x00000001 (1)                                           |   |          |
| Bannerstore                                | 110 GlobalAssocChangedCounter      | REG DWORD  | 0x0000006e (110)                                         |   |          |
| Sitbucket                                  | 10 LocalKnownFoldersMigrated       | REG DWORD  | 0x00000001 (1)                                           |   |          |
| Cabinetstate                               | 200 PostAppinstallTasksComple      | REG DWORD  | 0v0000001 (1)                                            |   |          |
| S CD Burning                               | Reason Setting                     | REG DWORD  | 0-0000000ff (255)                                        |   |          |
| CiDOpen                                    | 2 ChallState                       | PEG PINARY | 24 00 00 00 24 28 00 00 00 00 00 00 00 00 00 00 00 00 00 |   |          |
| CIDSave                                    | CID La data dOa Liberrian          | REG_DINARY | 24 00 00 00 58 28 00 00 00 00 00 00 00 00 00 00 00 00 00 |   |          |
| S CLSID                                    |                                    | REG_DWORD  |                                                          |   |          |
| > Combigsz                                 | SlowContextMenuEntries             | REG_BINARY | 60 24 62 21 ea 3a 69 10 a2 dc 08 00 26 30 30 9d 9d 0     |   |          |
| Desktop                                    | TelemetrySalt                      | REG_DWORD  | 0x0000002 (2)                                            |   |          |
| > Discardable                              | 👸 UserSignedIn                     | REG_DWORD  | 0x00000001 (1)                                           |   |          |
| > FileExts                                 |                                    |            |                                                          |   |          |
| > Folder lypes                             |                                    |            |                                                          |   |          |
| > HideDesktopicons                         |                                    |            |                                                          |   |          |
| LogonStats                                 |                                    |            |                                                          |   |          |
| LowRegistry                                |                                    |            |                                                          |   |          |
| > MenuOrder                                |                                    |            |                                                          |   |          |
| > Modules                                  |                                    |            |                                                          |   |          |
| > MountPoints2                             |                                    |            |                                                          |   |          |
| OperationStatusManac                       |                                    |            |                                                          |   |          |
| Package Installation                       |                                    |            |                                                          |   |          |
| > RecentDocs                               |                                    |            |                                                          |   |          |
| Ribbon                                     |                                    |            |                                                          |   |          |
| RunMRU                                     |                                    |            |                                                          |   |          |
| > SearchPlatform                           |                                    |            |                                                          |   |          |
| SessionInto                                |                                    |            |                                                          |   |          |
| Shell Folders                              |                                    |            |                                                          |   |          |
| Shutdown                                   |                                    |            |                                                          |   |          |
| StartPage                                  |                                    |            |                                                          |   |          |
| > StartupApproved                          |                                    |            |                                                          |   |          |
| StreamMRU                                  |                                    |            |                                                          |   |          |
| > Streams                                  |                                    |            |                                                          |   |          |
| StuckRects3                                |                                    |            |                                                          |   |          |
| > Taskband                                 |                                    |            |                                                          |   |          |

2. View the contents of the RecentDocs. This is storing references to documents accessed by extension. We can see the order opened through the MRUListEx; however dates and times are not available for each access. The last one on top is presumed to be the last modification of the subkey; hence that date/time can be read

from Key Properties

| Registry Edit | or                           |                         |                          | -                                                        | - 🗆 | ) |
|---------------|------------------------------|-------------------------|--------------------------|----------------------------------------------------------|-----|---|
| Edit Viev     | v Favorites Help             |                         |                          |                                                          |     |   |
| nputer\HKEY   | _CURRENT_USER\Software\Micro | soft\Windows\CurrentVer | sion\Explorer\RecentDocs |                                                          |     |   |
|               | > CIDSave                    | ^ Name                  | Type                     | Data                                                     |     |   |
|               | > 📙 CLSID                    | 18 67                   | REG BINARY               | 66 00 69 00 72 00 65 00 2e 00 64 00 6f 00 63 00 78 00    |     |   |
|               | > ComDlg32                   | 18 68                   | REG BINARY               | 4c 00 61 00 62 00 20 00 31 00 2e 00 64 00 6f 00 63 00    |     |   |
|               | > Desktop                    | 88 69                   | REG BINARY               | 46 00 69 00 72 00 65 00 66 00 6f 00 78 00 20 00 46 00    |     |   |
|               | > Discardable                | 110 7                   | REG BINARY               | 53 00 59 00 30 00 2d 00 34 00 30 00 31 00 20 00 43 0     |     |   |
|               | > FileExts                   | 11 70                   | REG BINARY               | 62 00 6f 00 6f 00 6b 00 20 00 6d 00 61 00 72 00 6b 00    |     |   |
|               | > Folder lypes               | 18 71                   | REG BINARY               | 66 00 69 00 72 00 65 00 66 00 6f 00 78 00 00 00 6e 00    |     |   |
|               | > HideDesktopicons           | 200 72                  | REG BINARY               | 44 00 65 00 73 00 6b 00 74 00 6f 00 70 00 00 00 62 00    |     |   |
|               | LogonStats                   | 88 73                   | REG BINARY               | 4c 00 61 00 62 00 20 00 39 00 00 00 68 00 32 00 00 00    |     |   |
|               | LowRegistry                  | 88 74                   | REG BINARY               | 49 00 54 00 53 00 34 00 37 00 32 00 24 00 4c 00 61 0     |     |   |
|               | > Medulae                    | 88 75                   | REG BINARY               | 31 00 32 00 33 00 00 00 56 00 32 00 00 00 00 00 00       |     |   |
|               | > MountPoints?               | 88 76                   | REG BINARY               | 31 00 32 00 33 00 2e 00 66 00 74 00 66 00 00 00 00 62 0  |     |   |
|               | OperationStatusMana          |                         | REG BINARY               | 6c 00 61 00 62 00 20 00 33 00 2e 00 64 00 65 00 62 0     |     |   |
|               | Package Installation         | 20 70                   | PEG PINARY               | 52 00 65 00 67 00 60 00 73 00 74 00 72 00 70 00 20 00    |     |   |
|               | RecentDocs                   | 20 70                   | PEG PINARY               | 72 00 65 00 67 00 09 00 73 00 74 00 72 00 65 00 00 00    |     |   |
|               | Ribbon                       | 200 0                   | PEG PINARY               | 42 00 72 00 61 00 72 00 68 00 20 00 52 00 65 00 70 00    |     |   |
|               | RunMRU                       | 200                     | PEG PINARY               | 45 00 61 00 67 00 73 00 00 20 00 52 00 52 00 05 00 70 00 |     |   |
|               | > SearchPlatform             | 200                     | PEG PINARY               |                                                          |     |   |
|               | > SessionInfo                | 0000                    | REG_BINARY               | 4-00 51 00 52 00 70 00 00 70 00 00 00 50 00 52 00 00 00  |     |   |
|               | - Shell Folders              | 0002                    | REG_BINARY               | 40 00 01 00 02 00 20 00 50 00 20 00 55 00 79 00 75 00    |     |   |
|               |                              | 10 85                   | REG_BINARY               | 34 00 22 00 70 00 62 00 67 00 00 00 50 00 32 00 00 00    |     |   |
|               |                              | 200 05                  | REG_BINARY               | 40 00 61 00 62 00 20 00 37 00 20 00 50 00 61 00 73 00    |     |   |
|               | > StartupApproved            | 00000                   | REG_BINARY               |                                                          |     |   |
|               | StreamMRU                    | 100 80                  | REG_BINARY               | 35 00 2e 00 70 00 6e 00 67 00 00 00 50 00 32 00 00 00    |     |   |
|               | > 🔤 Streams                  | 1008/                   | REG_BINARY               | 31 00 2e 00 70 00 6e 00 67 00 00 00 50 00 32 00 00 00    |     |   |
|               |                              | .00 88                  | REG_BINARY               | 70 00 69 00 63 00 00 06 56 00 32 00 00 00 00 00 00 00 00 |     |   |
|               | > 📙 Taskband                 | <b>100</b> 89           | REG_BINARY               | 41 00 52 00 50 00 20 00 50 00 6f 00 69 00 73 00 6f 00    |     |   |
|               | > 🔤 TWinUI                   | <u>100</u> 9            | REG_BINARY               | /4 00 68 00 /5 00 6d 00 62 00 6e 00 61 00 69 00 6c 0     |     |   |
|               |                              | 100                     | REG_BINARY               | 32 00 2e 00 70 00 6e 00 67 00 00 00 50 00 32 00 00 00    |     |   |
|               | User Shell Folders           | 88 91                   | REG_BINARY               | 41 00 52 00 50 00 20 00 50 00 6f 00 69 00 73 00 6f 00    |     |   |
|               | > UserAssist                 | 88 92                   | REG_BINARY               | 36 00 2e 00 50 00 4e 00 47 00 00 00 50 00 32 00 00 00    |     |   |
|               | ··· VirtualDesktops          | 88 93                   | REG_BINARY               | 4c 00 61 00 62 00 20 00 35 00 20 00 45 00 74 00 68 00    |     |   |
|               | > VisualEffects              | 88 94                   | REG_BINARY               | 42 00 61 00 73 00 69 00 63 00 20 00 43 00 50 00 55 00    |     |   |
|               | Wallpapers                   | 88 95                   | REG_BINARY               | 37 00 2e 00 70 00 6e 00 67 00 00 00 50 00 32 00 00 00    |     |   |
|               | WordWheelQuery               | 88 96                   | REG_BINARY               | 42 00 61 00 73 00 69 00 63 00 20 00 43 00 50 00 55 00    |     |   |
|               | > Ext                        | 88 97                   | REG_BINARY               | 53 00 63 00 72 00 69 00 70 00 74 00 73 00 00 00 62 00    |     |   |
|               | Extensions                   | 88 98                   | REG_BINARY               | 39 00 2e 00 70 00 6e 00 67 00 00 00 50 00 32 00 00 00    |     |   |
|               | > FileAssociations           | 88 99                   | REG_BINARY               | 4e 00 65 00 74 00 77 00 6f 00 72 00 6b 00 20 00 43 00    |     |   |
|               | riteristory                  | ✓ I MRUListEx           | REG_BINARY               | 4e 00 00 00 79 00 00 00 4f 00 00 00 76 00 00 00 69 00    |     |   |

3. View the contents of the ComD1g32. It is similar to RecentDocs in that it tracks the data in the same manner; however the data itself is not pulled from accessing documents. It is archived through the use of the Microsoft Common Save-As dialog

| 📫 Registry Ec | litor |                          |      |                         |                            |                                                             | - | > |
|---------------|-------|--------------------------|------|-------------------------|----------------------------|-------------------------------------------------------------|---|---|
| ile Edit Vi   | ew Fa | avorites Help            |      |                         |                            |                                                             |   |   |
| omputer\HK    | Y_CUF | RENT_USER\Software\Micro | soft | \Windows\CurrentVersion | \Explorer\ComDlg32\ClDSize | eMRU                                                        |   |   |
|               | -     | Controls Folder          | ^    | Name                    | Type                       | Data                                                        |   |   |
|               |       | Controls Folder (Wow64)  |      | ab (Default)            | REG SZ                     | (value not set)                                             |   |   |
|               | >     | CuratedTileCollections   |      | w o                     | REG BINARY                 | 63 00 68 00 72 00 6f 00 6d 00 65 00 2e 00 65 00 78 00       |   |   |
|               | >     | DeviceAccess             |      | 88 1                    | REG BINARY                 | 52 00 65 00 67 00 69 00 73 00 74 00 72 00 79 00 56 00       |   |   |
|               | >     | DeviceCapabilities       |      | 88 10                   | REG BINARY                 | 44 00 42 00 20 00 42 00 72 00 66 00 77 00 73 00 65 00       |   |   |
|               | >     | Diagnostics              |      | 200 10                  | PEG DINARY                 | 76 00 20 00 45 00 46 00 45 00 20 00 41 00 26 00 41 0        |   |   |
|               | ~     | Explorer                 |      | 200 12                  | REG DINARY                 | 76 00 24 00 25 00 25 00 44 00 24 00 25 00 24 00 20 0        |   |   |
|               |       | Accent                   |      | 90 12                   | DEC DIMARY                 | 76 00 34 00 35 00 35 00 44 00 35 00 35 00 36 00 30 00 30 00 |   |   |
|               |       | Advanced                 |      | 90 14                   | REG_DINART                 | 70 00 54 00 55 00 42 00 51 00 44 00 44 00 42 00 50 0        |   |   |
|               |       | > AppContract            |      | 00 14                   | REG_DINART                 | 10 00 04 00 00 00 43 00 01 00 02 00 70 00 03 00 72 00       |   |   |
|               |       | AutoComplete             |      | 200 10                  | REG_BINARY                 | 41 00 70 00 6F 00 77 00 65 00 72 00 73 00 6F 00 66 00       |   |   |
|               |       | > AutoplayHandlers       |      | 200 17                  | REG_BINARY                 | 50 00 69 00 63 00 60 00 65 00 72 00 48 00 61 00 73 00       |   |   |
|               |       | Bam I hrottling          |      | 10 17                   | REG_BINARY                 | 52 00 65 00 75 00 70 00 6F 00 6E 00 64 00 2E 00 65 00       |   |   |
|               |       | BannerStore              |      | 18                      | REG_BINARY                 | 46 00 54 00 46 00 20 00 49 00 66 00 61 00 67 00 65 0        |   |   |
|               |       | > BitBucket              |      | 19                      | REG_BINARY                 | 53 00 6e 00 69 00 70 00 70 00 69 00 6e 00 67 00 54 00       |   |   |
|               |       | CabinetState             |      | 100 Z                   | REG_BINARY                 | /6 00 6d 00 // 00 61 00 /2 00 65 00 2e 00 65 00 /8 0        |   |   |
|               |       | CIDO and                 |      | 100 20                  | REG_BINARY                 | /b 00 30 00 43 00 34 00 38 00 36 00 46 00 46 00 46 0        |   |   |
|               |       | CIDOpen                  |      | 100 B                   | REG_BINARY                 | 66 00 74 00 6b 00 2e 00 65 00 78 00 65 00 00 00 00 0        |   |   |
|               |       | CLSID                    |      | 100 4                   | REG_BINARY                 | 7b 00 36 00 44 00 30 00 43 00 30 00 34 00 34 00 46 0        |   |   |
|               |       | ComDia32                 |      | <b>200</b> 5            | REG_BINARY                 | 6e 00 6f 00 74 00 65 00 70 00 61 00 64 00 2e 00 65 00       |   |   |
|               |       | CIDSizeMPLL              |      | <b>80</b> 6             | REG_BINARY                 | 66 00 69 00 72 00 65 00 66 00 6f 00 78 00 2e 00 65 00       |   |   |
|               |       | FirstFolder              |      | 200 7                   | REG_BINARY                 | 45 00 53 00 45 00 44 00 61 00 74 00 61 00 62 00 61 00       |   |   |
|               |       | LastVisitedPidIMRI       |      | 8008                    | REG_BINARY                 | 4f 00 70 00 65 00 6e 00 57 00 69 00 74 00 68 00 2e 00       |   |   |
|               |       | LastVisitedPidIMRL       |      | 88 9                    | REG_BINARY                 | 45 00 73 00 65 00 44 00 62 00 56 00 69 00 65 00 77 00       |   |   |
|               |       | OpenSavePidIMRU          |      | 🕮 MRUListEx             | REG_BINARY                 | 01 00 00 00 00 00 00 00 14 00 00 00 13 00 00 00 0d 0        |   |   |
|               |       | Desktop                  |      |                         |                            |                                                             |   |   |
|               |       | Discardable              |      |                         |                            |                                                             |   |   |
|               |       | FileExts                 |      |                         |                            |                                                             |   |   |
|               |       | > FolderTypes            |      |                         |                            |                                                             |   |   |
|               |       | > HideDesktoplcons       |      |                         |                            |                                                             |   |   |
|               |       | LogonStats               |      |                         |                            |                                                             |   |   |
|               |       | LowRegistry              |      |                         |                            |                                                             |   |   |
|               |       | > MenuOrder              |      |                         |                            |                                                             |   |   |
|               |       | > Modules                |      |                         |                            |                                                             |   |   |
|               |       | > MountPoints2           |      |                         |                            |                                                             |   |   |
|               |       | OperationStatusMana      | iç 🛛 |                         |                            |                                                             |   |   |
|               |       | - Ackage Installation    |      |                         |                            |                                                             |   |   |
|               |       | > RecentDocs             |      |                         |                            |                                                             |   |   |
|               |       | Ribbon                   | ~    |                         |                            |                                                             |   |   |

4. Open the FileExts subkey. This shows file extension associations for applications. In

Windows 10 it is also used for storing user searches in Cortana.

|      | Registr | y Edito | r         |                      |       |                               |             |                 | - | Х |
|------|---------|---------|-----------|----------------------|-------|-------------------------------|-------------|-----------------|---|---|
| File | Edit    | View    | Favorites | Help                 |       |                               |             |                 |   |   |
| Com  | nputer\ | HKEY_O  | CURRENT_  | USER\Software\Micros | ioft) | Windows\CurrentVersion\Exploi | er\ComDlg32 |                 |   |   |
|      |         |         | 👻 📙 F     | ileExts              | ^     | Name                          | Туре        | Data            |   |   |
|      |         |         | >         |                      |       | ab (Default)                  | REG SZ      | (value not set) |   |   |
|      |         |         | ×         | .3g2                 |       |                               | -           | . ,             |   |   |
|      |         |         | 2         | .3gp                 |       |                               |             |                 |   |   |
|      |         |         | >         | .3gp2                |       |                               |             |                 |   |   |
|      |         |         | >         | .3gpp                |       |                               |             |                 |   |   |
|      |         |         | >         | .3mf                 |       |                               |             |                 |   |   |
|      |         |         | 2         | .aac                 |       |                               |             |                 |   |   |
|      |         |         | 2         | .ac3                 |       |                               |             |                 |   |   |
|      |         |         |           | .accdb               |       |                               |             |                 |   |   |
|      |         |         | 2         | acrobatsecuritysett  |       |                               |             |                 |   |   |
|      |         |         |           | adt                  |       |                               |             |                 |   |   |
|      |         |         | 113       | adte                 |       |                               |             |                 |   |   |
|      |         |         | 113       | aif                  |       |                               |             |                 |   |   |
|      |         |         |           | aifc                 |       |                               |             |                 |   |   |
|      |         |         |           | aiff                 |       |                               |             |                 |   |   |
|      |         |         | 1 5       | amr                  |       |                               |             |                 |   |   |
|      |         |         |           | .api                 |       |                               |             |                 |   |   |
|      |         |         | >         | .arw                 |       |                               |             |                 |   |   |
|      |         |         | >         | .asf                 |       |                               |             |                 |   |   |
|      |         |         | >         | .asx                 |       |                               |             |                 |   |   |
|      |         |         | >         | .au                  |       |                               |             |                 |   |   |
|      |         |         | >         | .avi                 |       |                               |             |                 |   |   |
|      |         |         | >         | .bak                 |       |                               |             |                 |   |   |
|      |         |         | >         | .bat                 |       |                               |             |                 |   |   |
|      |         |         | >         | .bin                 |       |                               |             |                 |   |   |
|      |         |         | >         | .bmp                 |       |                               |             |                 |   |   |
|      |         |         | >         | .bpdx                |       |                               |             |                 |   |   |
|      |         |         | >         | .BTR                 |       |                               |             |                 |   |   |
|      |         |         | 2         | .cab                 |       |                               |             |                 |   |   |
|      |         |         | 2         | .cdxml               |       |                               |             |                 |   |   |
|      |         |         | >         | .cfg                 |       |                               |             |                 |   |   |
|      |         |         | >         | .chm                 |       |                               |             |                 |   |   |
|      |         |         | 2         | .cnq                 |       |                               |             |                 |   |   |
|      |         |         |           | .contact             |       |                               |             |                 |   |   |
|      |         |         | 2         | .02                  |       |                               |             |                 |   |   |
|      |         |         | 2         | .crw                 |       |                               |             |                 |   |   |
|      |         |         |           | .05                  |       |                               |             |                 |   |   |
|      |         |         | 114       |                      | ۷     |                               |             |                 |   |   |

Part 4 UsrClass.dat Information

The objective of this lab is to familiarize the student with the Windows registry user profile; UsrClass. dat.

This lab uses Windows 10, File Explorer, Regedit, Registry Viewer, and the Lab Files folder; Winl0 Reg Files.

Section 1 UsrClass.dat

1. Open Regedit and navigate to the HKCR root key. Navigate to:

HKEY\_CLASSES\_ROOT\Local Settings\Software

NOTE: There is a type down feature in Regedit. Place the cursor anywhere in the key navigation pane under the HKCR and type in "LO" quickly. This will take you to the Local Settings subkey which is in a rather large list of subkeys in the root of HKCR

| 👫 Registry Editor                              |              |        |                    | - 🗆 X |
|------------------------------------------------|--------------|--------|--------------------|-------|
| File Edit View Favorites Help                  |              |        |                    |       |
| Computer\HKEY_CLASSES_ROOT\Local Settings\Soft | ware         |        |                    |       |
| LicLua.LicLuaObject.15                         | Name         | Type   | Data               |       |
| LicLua.LicLuaObject.16                         | ab (D-f-ult) | 1700   | (unliss mathemath) |       |
| LISTNET.Listnet                                | (Derault)    | KEG_5Z | (Value hot set)    |       |
| LISTNET.Listnet.11                             |              |        |                    |       |
| LISTNET.Listnet.12                             |              |        |                    |       |
| LISTNET.Listnet.15                             |              |        |                    |       |
| LISTNET.Listnet.16                             |              |        |                    |       |
| ListPad.ListPad                                |              |        |                    |       |
| ListPad.ListPad.1                              |              |        |                    |       |
| > LiveScript                                   |              |        |                    |       |
| > LiveScript Author                            |              |        |                    |       |
| > Inkfile                                      |              |        |                    |       |
| Local Settings                                 |              |        |                    |       |
| > ImmutableMuiCache                            |              |        |                    |       |
| > MrtCache                                     |              |        |                    |       |
| > MuiCache                                     |              |        |                    |       |
| > Software                                     |              |        |                    |       |
| > LocalPathSearchProvider                      |              |        |                    |       |
| > LocationApi                                  |              |        |                    |       |
| > LocationApi.1                                |              |        |                    |       |
| > LocationDisp.CivicAddressReportFact          |              |        |                    |       |
| > LocationDisp.CivicAddressReportFact          |              |        |                    |       |
| LocationDisp.DispCivicAddressReport            |              |        |                    |       |
| LocationDisp.DispCivicAddressReport            |              |        |                    |       |
| LocationDisp.DispLatLongReport                 |              |        |                    |       |
| LocationDisp.DispLatLongReport.1               |              |        |                    |       |
| LocationDisp.LatLongReportFactory              |              |        |                    |       |
| LocationDisp.LatLongReportFactory.1            |              |        |                    |       |
| > 📙 Logagent.Logagent                          |              |        |                    |       |
| Logagent.Logagent.1                            |              |        |                    |       |
| Logging.Logger                                 |              |        |                    |       |
| Logging.Logger.2                               |              |        |                    |       |
| > LpkSetup.1                                   |              |        |                    |       |
| > LR.LexRefBilingualService.1.0                |              |        |                    |       |
| > LR.LexRefBilingualService.1.0.1              |              |        |                    |       |
| > LR.LexRefBilingualServiceAttribute.1.0       |              |        |                    |       |
| > LR.LexRefBilingualServiceAttribute.1.0       |              |        |                    |       |
| > LR.LexRefBilingualTextContext.1.0            |              |        |                    |       |
| > LR.LexRefBilingualTextContext.1.0.1          |              |        |                    |       |
| > LR.LexRefEnglishStemmer.1.0 🗸                |              |        |                    |       |
| < >>                                           |              |        |                    |       |

- 2. This is the same as navigating to the UsrClass.DAT file.
- 3. Note the AppX entries in the root of the Local Settings subkey. These are identifiers for Windows Apps.
- 4. Navigate to:

#### HKCR\Local Setting\Software\Microsoft\Windows\CurrentVersion

5. Note, both of these hold information regarding the Windows Apps.

| Registry Editor                                                     |                 |                 | - | × |
|---------------------------------------------------------------------|-----------------|-----------------|---|---|
| e Edit View Favorites Help                                          |                 |                 |   |   |
| omputer\HKEY_CLASSES_ROOT\Local Settings\Software\Microsoft\Windows | \CurrentVersion |                 |   |   |
| > LicLua.LicLuaObject.15 ^ Name                                     | Type            | Data            |   |   |
| > LicLua.LicLuaObject.16                                            | 1990            |                 |   |   |
| > LISTNET.Listnet                                                   | KEG_SZ          | (value not set) |   |   |
| > LISTNET.Listnet.11                                                |                 |                 |   |   |
| > LISTNET.Listnet.12                                                |                 |                 |   |   |
| > LISTNET.Listnet.15                                                |                 |                 |   |   |
| > LISTNET.Listnet.16                                                |                 |                 |   |   |
| > ListPad.ListPad                                                   |                 |                 |   |   |
| > ListPad.ListPad.1                                                 |                 |                 |   |   |
| > LiveScript                                                        |                 |                 |   |   |
| > LiveScript Author                                                 |                 |                 |   |   |
| > 🔄 Inkfile                                                         |                 |                 |   |   |
| 🗸 🔄 Local Settings                                                  |                 |                 |   |   |
| > ImmutableMuiCache                                                 |                 |                 |   |   |
| > MrtCache                                                          |                 |                 |   |   |
| > MuiCache                                                          |                 |                 |   |   |
| V Software                                                          |                 |                 |   |   |
| V Microsoft                                                         |                 |                 |   |   |
| V Windows                                                           |                 |                 |   |   |
| CurrentVersion                                                      |                 |                 |   |   |
| > AppContainer                                                      |                 |                 |   |   |
| > AppModel                                                          |                 |                 |   |   |
| > SyncMgr                                                           |                 |                 |   |   |
| > TrayNotify                                                        |                 |                 |   |   |
| ₩orkFolders                                                         |                 |                 |   |   |
| > Shell                                                             |                 |                 |   |   |
| > LocalPathSearchProvider                                           |                 |                 |   |   |
| > LocationApi                                                       |                 |                 |   |   |
| S LocationApi.1                                                     |                 |                 |   |   |
| > LocationDisp.CivicAddressReportFact                               |                 |                 |   |   |
| LocationDisp.CivicAddressReport                                     |                 |                 |   |   |
| LocationDisp.DispCivicAddressReport                                 |                 |                 |   |   |
| LocationDisp.Displetiondatessiteport                                |                 |                 |   |   |
| LocationDisp.DispLatLongReport 1                                    |                 |                 |   |   |
| LocationDisp.Latl.ongReportFactory                                  |                 |                 |   |   |
| LocationDisp.Latl.ongReportFactory.1                                |                 |                 |   |   |
| > Logagent.Logagent                                                 |                 |                 |   |   |
| > Logagent.Logagent.1                                               |                 |                 |   |   |
| > Logging Logger                                                    |                 |                 |   |   |
|                                                                     |                 |                 |   |   |

6. Navigate to: HKEY\_CURRENT\_USER\Software\Classes\Local Settings\Software\Microsoft\Windows\CurrentVersion\AppContainer\Storage\micr osoft.microsoftedge\_8wekyb3d8bbwe\Children\001\Internet Explorer\DOMStorage

This is the TypedURLs for the new Edge browser

- 7. Open the UsrClass.dat file located in the Lab Files folder called Win10 Reg Files
- 8. 11. Note the difference between navigating in Regedit and Registry Viewer. In the actual registry being viewed by Regedit, the UsrClass. dat file data is stored as an alias in the HKCR subkey under Local Settings.

| 🛎 🚨 🕼 🖛 🖻 🖥 🗟 🕨 🕬 | 8 |               |                |                                                         |  |
|-------------------|---|---------------|----------------|---------------------------------------------------------|--|
|                   | ^ | Name          | Туре           | Data                                                    |  |
| 🖶 🛄 *             |   | ab (default)  | REG_SZ         | 5636b142                                                |  |
| 🖶 🧰 .3g2          |   |               | -              |                                                         |  |
| ф-🧰 .3gp          |   |               |                |                                                         |  |
| i⊒- [3gp2         |   |               |                |                                                         |  |
| 🖶 🦲 .3gpp         |   |               |                |                                                         |  |
| 👜 🦲 .3mf          |   |               |                |                                                         |  |
| iaac              |   |               |                |                                                         |  |
| 🕀 🦲 .adt          |   |               |                |                                                         |  |
| 🔅 🦲 .adts         |   |               |                |                                                         |  |
| 👜 🦲 .amr          |   |               |                |                                                         |  |
| ⊕- 🦲 .arw         |   |               |                |                                                         |  |
| 🔅 🦲 .asf          |   |               |                |                                                         |  |
| 🗓 🦲 .avi          |   |               |                |                                                         |  |
| 🕀 🦲 .bmp          |   |               |                |                                                         |  |
| 🖶 🦲 .cr2          |   |               |                |                                                         |  |
| 🗓 🦲 .crw          |   |               |                |                                                         |  |
| idib. 🧰 🧰         |   |               |                |                                                         |  |
| 🖶 🦲 .divx         |   |               |                |                                                         |  |
| 🔅 🦲 .erf          |   |               |                |                                                         |  |
| 🗓 🦲 .flac         |   |               |                |                                                         |  |
| 🖶 🦲 .gif          |   |               |                |                                                         |  |
| 🔃 🛄 .htm          |   |               |                |                                                         |  |
| 👜 🧰 .html         | ~ |               |                |                                                         |  |
| <                 | > |               |                |                                                         |  |
| Kev Properties    |   | 00 35 00 36 0 | 0 33 00 36 00- | 62 00 31 00 34 00 32 00 5 · 6 · 3 · 6 · b · 1 · 4 · 2 · |  |

#### 9. View the TypedURLs subkey here which has more data in it.

|          |                  | 21                         |     |   |                 | 2 |        |
|----------|------------------|----------------------------|-----|---|-----------------|---|--------|
| ÷        | Internet Setting | gs                         | ^   |   | Name            |   | Туре   |
|          | InternetRegistr  | у                          |     |   | ab]url1         |   | REG_SZ |
| <u>ب</u> | LowRegistry      |                            |     |   | ab url2         |   | REG_SZ |
|          | Main             |                            |     |   | ab]url3         |   | REG SZ |
| ۵.       | New Windows      |                            |     |   | ab]url4         |   | REG SZ |
|          | OnlineHistory    |                            |     |   | abluds          |   | REG SZ |
|          | OpenSearch       |                            |     |   | abluste         |   | DEC 57 |
|          | PageSetup        |                            |     |   | Eguno<br>Esta a |   | NEG_3Z |
|          | PhishingFilter   |                            |     |   | egurl/          |   | REG_SZ |
|          | PivotIndex       |                            |     |   | @Jurl8          |   | REG_SZ |
|          | Privacy          |                            |     |   | 趟)url9          |   | REG_SZ |
| 🧰        | Protected - It i | s a violation of Windows P | oli |   | 赳url10          |   | REG_SZ |
| ÷- 🚞     | Recovery         |                            |     |   | <b>釶</b> ]url11 |   | REG_SZ |
|          | ServiceUI        |                            |     |   | ط)url12         |   | REG_SZ |
| ÷- 🗀     | TabbedBrowsi     | ng                         |     |   | 赴 url 13        |   | REG_SZ |
| ÷- 🚞     | Toolbar          |                            |     | U | ab]url14        |   | REG_SZ |
|          | TypedURLs        |                            |     | 1 | abjurl15        |   | REG_SZ |
|          | TypedURLsTim     | e                          |     |   | ab url16        |   | REG SZ |
|          | TypedURLsVisi    | tCount                     |     |   | ab]url17        |   | REG SZ |
|          | UrlBlock         |                            |     |   | ablurl18        |   | REG SZ |
| ÷ 🚞      | UserStateMigra   | ation                      |     |   | ab]url10        |   | REG SZ |
| <b>`</b> | Zoom             |                            |     |   | ab]             |   | REG SZ |
| 📄 Sof    | ftware           |                            |     |   | abluel21        |   | DEC SZ |
| micros   | oft.microsofto   | ficehub_8wekyb3d8bbwe      | ~   |   | abluiza         |   | NEG_SZ |
|          |                  |                            | >   |   | eguri22         |   | KEG_SZ |

Data http://www.hotmail.com/ http://www.google.com/ http://www.audubon.com/ http://www.shaddboncom/ http://www.sharks.org/ http://www.beallsoutlet.com/ http://www.deansourier.com/ http://www.divessi.com/ http://www.scubadiving.com/ http://www.bigfishexpeditions.com/ http://www.whatcomcounty.us/200/Sheriff http://www.olympus.com/ http://www.nikon.com/ http://www.canon.com/ http://www.bhphotovideo.com/ http://www.adorama.com/ http://www.scuba.com/ http://www.dan.org/ http://www.bp.com/ http://www.arco.com/ http://www.shelloil.com/ http://www.genius.com/ http://www.timhortons.com/

Part 5 SAM File Information

The objective of this lab is to familiarize the student with the Windows registry SAM file.

This lab uses Windows 10, File Explorer, Regedit, Registry Viewer, and the Lab Files folder; Win10 Reg Files.

Section 1—SAM File

- 1. Open Regedit.
- 2. Open the SAM file located in the Lab Files10 Reg Files folder.
- 3. Navigate to:

| First Eits Report View Window Help         SMA         SMA         Consistent         Consolition         Consolition                                                                                                    | - 🗆 X |                 |           |           | 🖉 AccessData Registry Viewer - [SAM]                                                                                                    |
|----------------------------------------------------------------------------------------------------|-------|-----------------|-----------|-----------|----------------------------------------------------------------------------------------------------|
| Sold       Image: Type       Data         Sold       Sold       Image: Type       Data         Sold       Sold       Image: Type       Data         Image: Type       Data       Image: Type       Data         Image: Type       Data       Image: Type       Data         Image: Type       Data       Image: Type       Data         Image: Type       Data       Image: Type       Data         Image: Type       Data       Image: Type       Data         Image: Type       Data       Image: Type       Data         Image: Type       Data       Image: Type       Data         Image: Type       Data       Image: Type       Data         Image: Type       Data       Image: Type       Data         Image: Type       Data       Image: Type       Data         Image: Type       Data       Image: Type       Type         Image: Type       Type       Data       Image: Type       Type         Image: Type       Type       Type       Data       Image: Type       Type         Image: Type       Type       Type       Type       Type       Type       Type         Image: Type                                                                                                    | - 7 × |                 |           |           | File Edit Report View Window Help                                                                                                    |
| Image: State of the state of the state o |       |                 |           |           |                                                                                                    |
| SMA       Rig_DWORD                                                                                                    |       | Data            | Type      | Name      | B-B SAM                                                                                                    |
| B (within Time 5/24/2018 17:17:51 UTC                                                                                                    |       | (value not ret) | PEG DWORD | (default) | 🗄 🚞 SAM                                                                                                    |
| 3 Key Properties<br>Last Written Time 5/24/2018 17:17:51 UTC                                                                                                    |       |                 |           |           | Count     Count     C |
|                                                                                                    |       |                 |           |           | I Key Properties Last Written Time 5/24/2018 17:17:51 UTC                                                                                                    |

- 4. Click on the 000001F7 account
- 5. Click on the V value and scroll towards the bottom of the data. This is a new account setting in Windows 10 called the Default Account and is described as an account managed by the system

| 🖉 AccessData Registry Viewer - [SAM]                                                                                                    |                          |                      |                                           |           | - | • ×   |
|----------------------------------------------------------------------------------------------------|--------------------------|----------------------|-------------------------------------------|-----------|---|-------|
| 🔛 File Edit Report View Window Help                                                                                                    |                          |                      |                                           |           |   | - 6 × |
| 🚔 🚊 🖪 🖛 🗁 🗑 🕾 🗟 🕩 🖦 🎙                                                                                                    | ?                        |                      |                                           |           |   |       |
|                                                                                                    | Name                     | Type                 | Data                                      |           |   |       |
| 🛓 🧰 SAM                                                                                                    | e c                      | DEC DINARY           | 03 00 01 00 00 00 00 00 00 00 00 00 00 00 |           |   |       |
| - Domains                                                                                                    | BR V                     | REG RINARY           |                                           |           |   |       |
| Accunt     Alase     Groups     Groups |                          |                      |                                           |           |   |       |
|                                                                                                    | _                        |                      |                                           |           |   |       |
| Key Properties                                                                                                    | A 000 00 00<br>010 10 00 | 00 00 0C 01 00 0     | 0-03 00 01 00 0C 01 00 00                 |           |   | ^     |
| Last Written Time 3/29/2018 15:58:40 UT                                                                                                    | 020 00 00                | 00 00 28 01 00 0     | 0-4A 00 00 00 00 00 00 00(J               |           |   |       |
| SID unique identifier 503                                                                                                    | 030 74 01                | 00 00 00 00 00 0     | 0-00 00 00 00 74 01 00 00 tt.             |           |   |       |
| User Name DefaultAccount                                                                                                    | 040 00 00                | 00 00 00 00 00 00    | 0-74 01 00 00 00 00 00 00 ·····t          |           |   |       |
| Description A user account manage                                                                                                    | d 060 74 01              | 00 00 00 00 00 00 00 | 0-00 00 00 00 74 01 00 00 tt.             |           |   |       |
| Logon Count 0                                                                                                    | 070 00 00                | 00 00 00 00 00 0     | 0-74 01 00 00 00 00 00 00 ·····t···       |           |   |       |
| Last Logon Time Never                                                                                                    | V 080 00 00              | 00 00 74 01 00 0     |                                           |           |   |       |
|                                                                                                    | 0a0 18 00                | 00 00 00 00 00 00 00 | 0-94 01 00 00 18 00 00 00                 |           |   |       |
|                                                                                                    | 060 00 000               | 00 00 AC 01 00 0     | 0-18 00 00 00 00 00 00 00                 |           |   |       |
|                                                                                                    | 0c0 C4 01                | 00 00 18 00 00 0     | 0-00 00 00 00 01 00 14 80 Å               |           |   | ~     |
| SAM\SAM\Domains\Account\Users\000001F7                                                                                                    |                          |                      |                                           | Offset: 0 |   |       |

6. Click-on the user: 000003EA. This is a normal Windows account. Note in Key Properties this user name: CPUser and the number of logons: 22, and the last time logged on: 9/18/2019

| 🚨 AccessData Registry Viewer - [SAM]                                                                                                    |                                                                                                    |                                                              |                                                                                                    | - 🗆 × |
|----------------------------------------------------------------------------------------------------|----------------------------------------------------------------------------------------------------|--------------------------------------------------------------|----------------------------------------------------------------------------------------------------|-------|
| 💬 File Edit Report View Window Help                                                                                                    |                                                                                                    |                                                              |                                                                                                    | - 6 × |
| 📽 🍠 📴 📭 🗑 🗑 📾 👘 🌹                                                                                                    |                                                                                                    |                                                              |                                                                                                    |       |
| SAM     SAM     S | Name<br>题F<br>题V<br>题FercePassw.                                                                                                    | Type<br>REG_BINARY<br>REG_BINARY<br>REG_BINARY<br>REG_BINARY | Due<br>00 001 00 000 000 00 00 FA 40 24 FA 34 6E DS 01 000 0<br>00 00 00 00 F4 40 00 00 03 00 01 00 F4 00 00 00 66 00 0.<br>00 00 00 00 |       |
| Key Properties                                                                                                    | 00 03 00 01     10 00 00 00     00     00     00     00     00     00     00     00     00     00     00     00     00     00     00     00     00     00     00     00     00     00     00     00     00     00     00     00     00     00     00     00     00     00     00     00     00     00     00     00     00     00     00     00     00     00     00     00     00     00     00     00     00     00     00     00     00     00     00     00     00     00     00     00     00     00     00     00     00     00     00     00     00     00     00     00     00     00     00     00     00     00     00     00     00     00     00     00     00     00     00     00     00     00     00     00     00     00     00     00     00     00     00     00     00     00     00     00     00     00     00     00     00     00     00     00     00     00     00     00     00     00     00     00     00     00     00     00     00     00     00     00     00     00     00     00     00     00     00     00     00     00     00     00     00     00     00     00     00     00     00     00     00     00     00     00     00     00     00     00     00     00     00     00     00     00     00     00     00     00     00     00     00     00     00     00     00     00     00     00     00     00     00     00     00     00     00     00     00     00     00     00     00     00     00     00     00     00     00     00     00     00     00     00     00     00     00     00     00     00     00     00     00     00     00     00     00     00     00     00     00     00     00     00     00     00     00     00     00     00     00     00     00     00     00     00     00     00     00     00     00     00     00     00     00     00     00     00     00     00     00     00     00     00     00     00     00     00     00     00     00     00     00     00     00     00     00     00     00     00     00     00     00     00     00     00     00     00     00     00     00     00     00     00     00     00     00 | 00 00 00 00 00-                                              | -F8 A9 E4 FA 34 6E D5 01                                                                                                    | ^     |
| Last Written Time 9/18/2019 15:23:10 UT                                                                                                    | 20 00 00 00                                                                                                    | 00 00 00 00 00 00-                                           | -7A DD 7B A0 94 69 D5 01                                                                                                    |       |
| SID unique identifier 1002                                                                                                    | 30 EA 03 00                                                                                                    | 00 01 02 00 00-                                              | -14 02 00 00 00 00 00 00 ê                                                                                                    |       |
| User Name cit                                                                                                    | 40 00 10                                                                                                    | 00 01 00 00 00-                                              | -00 00 00 00 00 00 00 00 00                                                                                                    |       |
| Logon Count 22                                                                                                    |                                                                                                    |                                                              |                                                                                                    |       |
| Last Logon Time 9/18/2019 15:23:10 U                                                                                                    |                                                                                                    |                                                              |                                                                                                    |       |
| Last Password Change (III 5/24/2018 17:18:08 0)                                                                                                    | ~ ~                                                                                                    |                                                              |                                                                                                    |       |
|                                                                                                    |                                                                                                    |                                                              |                                                                                                    |       |

7. Close the SAM file in Registry Viewer and open the SOFTWARE file.

#### 8. Navigate to:

#### SOFTWARE\Microsoft\Windows\CurrentVersion\Authentication\LogonUI

| 🔏 AccessData Registry Viewer - [software]                                                                                                    |                                     |                                                                                                    | - 🗆 X |
|----------------------------------------------------------------------------------------------------|-------------------------------------|----------------------------------------------------------------------------------------------------|-------|
| 🖼 File Edit Report View Window Help                                                                                                    |                                     |                                                                                                    | - 5   |
|                                                                                                    |                                     |                                                                                                    |       |
| AppModelUnlock     AppModelUnlock     AppModelUnlock     AppModelUnlock     AppModelUnlock     AppModelUnlock     AppModelUnlock     AppModelUnlock     AppModelUnlock     Authentication     Credential Provider Filters     LockScreenContent     Credential Provider Signal     Authentication     Creative     Background     BootAnimation     ClearAutologon     FingerprintLogon     NgcPin     PicturePassword     Creative     ValidateUsername     ValidateUsername     ValidateUsername     ValidateUsername | Name     Type            BhowTablet | Data           0x00000000 (0)           (6087888-EAD8-445C-9CFD-0887F74EA6CD)           .\pwrs           .\pwrs           .>p3:5-13-21-4171667097-16694073-3857598102-1004           S-1-5:21-4171667097-16694073-3857598102-1004           .0000040C2 (16578)           .00000000 (0)           .000000000 (0) |       |
| Key Properties     Last Written Time 1/28/2020 21:52:33 UTC                                                                                                    | 0 00 00 00 00                       |                                                                                                    |       |
|                                                                                                    | -                                   |                                                                                                    |       |
| L<br>software\Microsoft\Windows\CurrentVersion\Authentica                                                                                                    | i I<br>ation\LogonUI                | Offset: 0                                                                                                    |       |

- 9. Note the logon status of users in the LogonUI values.
- 10. Note the subkeys for different types of logon authentications under the LogonUI subkey, namely.
  - a. FaceLogon
  - b. FingerprintLogon
  - c. PicturePassword
  - d. PINLogonEnrollment

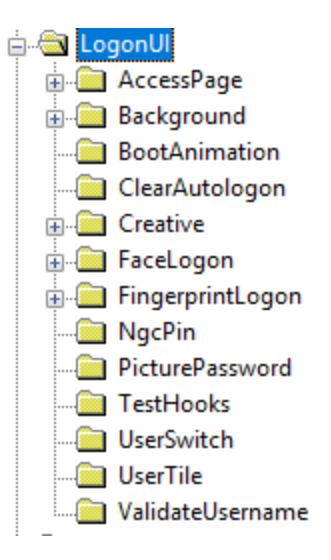

#### Part 6 SYSTEM File Information

The objective of this lab is to familiarize the student with the Windows registry SYSTEM file. This lab uses Windows 10, File Explorer, Regedit, Registry Viewer, and the Lab Files folder; Win10 Reg Files.

1. Open Registry Viewer and view the SYSTEM registry file located in the Lab Files10 Reg Files folder

\_ 8 x

\_

2. Navigate to: SYSTEM/ControlSet001/Enum/USBSTOR AccessData Registry Viewer - [SYSTEM] File Edit Report View Window Help HDAUDIO HDAUDIO HTTEE File Coll File Edit Report View Window Help File Edit Report View Window Help File Edit Report View Window

| PCI     PCI     PCIDE     RODT     SCSI     STORAGE     SVD     USB     USB     USSTOR     Disk&Ven_Senen&AProd_Disk     Disk&Ven_Senen&AProd_Disk     Disk&Ven_SanDisk&Prod_Exte     Disk&Ven_SanDisk&Prod_Exte     Disk&Ven_SanDisk&Prod_Exte     Disk&Ven_TOSHIBA&Prod_Exte     Disk&Ven_TOSHIBA&Prod_Exte     Disk&Ven_VD&Prod_Exte     Disk&Ven_VD&Prod_Exte |           |
|----------------------------------------------------------------------------------------------------|-----------|
|                                                                                                    |           |
| Key Properties                                                                                                    |           |
| Las written i me 12/17/2019 21:53:23 010                                                                                                    |           |
| SYSTEM\ControlSet001\Enum\USBSTOR                                                                                                    | Offset: 0 |

3. Each of the subkeys below USBSTOR represents a Disk and Vendor / Model name. Click on these, such as the WIBU Codemeter-Stick and note that each of the subkey

names are the drive identifiers for each device from that manufacturer

| K AccessData Registry Viewer - [SYSTEM]                                                                                                    |                                                                                                    |                                                                                                    |                                                                                                    | - | □ ×   |
|----------------------------------------------------------------------------------------------------|----------------------------------------------------------------------------------------------------|----------------------------------------------------------------------------------------------------|----------------------------------------------------------------------------------------------------|---|-------|
| File Edit Report View Window Help                                                                                                    |                                                                                                    |                                                                                                    |                                                                                                    |   | - 8 × |
|                                                                                                    |                                                                                                    |                                                                                                    |                                                                                                    |   |       |
| Image: Second regions / received regions / received received received recei | Name<br>DeviceDesc<br>Capabilities<br>Capabilities | Type           REG 52           REG 52           REG | Data           @disk.inf %disk.devdesc%;Disk.drive           0x00000010 (16)           0x0000003 (3)           (c235ffe4.7155.569c-8360-7cd724d501fe)           USBSTORDisk_USBSTORR;Bw/ GenDisk           USBSTORDisk_USBSTORR;Bw/ GenDisk           (d366e97-e325-11ce-bfc1-08002be10318)           disk           (d366e97-e325-11ce-bfc1-08002be10318)           disk           005 USB Disk.20 SB Device           0x00000000 (0)                                                                                                    |   |       |
| < >                                                                                                    |                                                                                                    |                                                                                                    |                                                                                                    |   |       |
| E Key Properties Last Written Time 11/10/2018 17:17:12 UTC                                                                                                    | 00 40 00 64 0<br>10 66 00 2C 0<br>20 64 00 65 0<br>30 38 00 44 0<br>40 69 00 76 0                                                                                                    | 0 69 00 73 00<br>0 25 00 64 00<br>0 76 00 64 00<br>0 69 00 73 00<br>0 65 00 00 00-                                                                                                    | 68         00         20         68         00         8         -1         -1         -1         -1         -1         -1         -1         -1         -1         -1         -1         -1         -1         -1         -1         -1         -1         -1         -1         -1         -1         -1         -1         -1         -1         -1         -1         -1         -1         -1         -1         -1         -1         -1         -1         -1         -1         -1         -1         -1         -1         -1         -1         -1         -1         -1         -1         -1         -1         -1         -1         -1         -1         -1         -1         -1         -1         -1         -1         -1         -1         -1         -1         -1         -1         -1         -1         -1         -1         -1         -1         -1         -1         -1         -1         -1         -1         -1         -1         -1         -1         -1         -1         -1         -1         -1         -1         -1         -1         -1         -1         -1         -1         -1         -1         -1 </td <td></td> <td>~</td> |   | ~     |
| SYSTEM\ControlSet001\Enum\USBSTOR\Disk&Ven_&Pro                                                                                                    | USB_DISK_2.0ℜ                                                                                                    | v_PMAP\070769EF                                                                                                    | 2A43E511&0 Offset: 0                                                                                                    |   |       |

4. Each of the subkeys below USBSTOR represents a Disk and Vendor / Model name. Click on these, such as the WIBU Codemeter-Stick and note that each of the subkey names are the drive identifiers for each device from that manufacturer.

| AccessData Registry Viewer - [SYSTEM]                                                                                                    |      |                                                                                                    |                                                                                                    |                                                                                                    | - | ×     |
|----------------------------------------------------------------------------------------------------|------|----------------------------------------------------------------------------------------------------|----------------------------------------------------------------------------------------------------|----------------------------------------------------------------------------------------------------|---|-------|
| 👺 File Edit Report View Window Help                                                                                                    |      |                                                                                                    |                                                                                                    |                                                                                                    |   | - 8 × |
| 🚅 🚚 🗟 🖛 📄 🗑 🗃 🗐 🕩 🕪 🤶                                                                                                    |      |                                                                                                    |                                                                                                    |                                                                                                    |   |       |
| SWD     SWD     SSWD     SWD     SSWD     SSWD |      | Name<br>Capabilities<br>Capabilities<br>Address<br>ContainerID<br>ClassGUID<br>ClassGUID<br>ClassGUID<br>PriendlyName<br>ConfigFlags | Type<br>REG_SZ<br>REG_DWORD<br>REG_SZ<br>REG_DWORD<br>REG_SZ<br>REG_MULT_SZ<br>REG_MULT_SZ<br>REG_SZ<br>REG_SZ<br>REG_SZ<br>REG_SZ<br>REG_SZ<br>REG_DWORD | Data         @disk.inf,%disk_devdesc%;Disk drive           0x0000002 (2)         (0)4716-210a-11ea-bbb2-744609a988f)           USBSTOR;Diskcenel, UDisk |   |       |
| Key Properties                                                                                                    | ~    | 00 40 00 64 00                                                                                                    | 69 00 73 00-                                                                                                    | 6B 00 2E 00 69 00 6E 00 🕅 d.i.s.ki.n.                                                                                                    |   | <br>/ |
| Last Written Time 12/17/2019 21:53:23 UTC                                                                                                    |      | 20 66 00 20 0<br>20 64 00 65 00<br>30 3B 00 44 00<br>40 69 00 76 00                                                                  | 25 00 64 00-<br>76 00 64 00-<br>69 00 73 00-<br>65 00 00 00                                                                                               | 5 00 73 00 65 00 57 00 [*,4*4.1.**.<br>5 00 73 00 63 00 25 00 [4***4.4.**.*.<br>EB 00 20 00 64 00 72 0]<br>ivre                                         |   |       |
| WSTEM\ControlSet001\Enum\USBSTOR\Disk&Ven_General&Prod_UDisk&Rev_5.0                                                                                                    | 00\7 | &11a0ec1b&0&&                                                                                                    | ) Offset:                                                                                                    | 0                                                                                                    |   | ~     |

- 5. There are many other Property subkeys associated with devices that contain this information including but not limited to:
  - a. IDE
  - b. PCI
  - c. SCSI
  - d. STORAGE
  - e. USB
  - f. USBSTOR

| g. WPDBUSENUM (In the SWD subkey in Windows 10) |
|-------------------------------------------------|
| 🚋 🧰 {5d624f94-8850-40c3-a3fa-a4fd2080baf3}      |
| 🚋 🧰 ACPI                                        |
| 🗄 🧰 ACPI_HAL                                    |
| DISPLAY                                         |
| HDAUDIO                                         |
| HID                                             |
| HTREE                                           |
| 🖶 💼 PCI                                         |
| 🖶 🧰 PCIIDE                                      |
| 🗄 🧰 ROOT                                        |
| 🗄 💼 SCSI                                        |
| 🗄 🧰 STORAGE                                     |
| 🗄 💼 SWD                                         |
| 🗄 💼 USB                                         |
| 🖕 🧰 USBSTOR                                     |

6. Move up to the USB subkey above the USBSTOR.

| Pile Edit Report View Window Help         Pile Edit Report View Window Help         Pile Window Help         Pile Window Help                                                                                                    | ⊐ ×   |
|----------------------------------------------------------------------------------------------------|-------|
| Image: Solution         Image: Solution         Image: Sol                                                                                                    | _ 8 × |
| Image: Second Hubbo         Name         Type         Data           Image: Second Hubbo         Recond Hubbo         Mechanit         Recip Works         Mechanit         Recip Works         Mechanit         Mechanit                                                                                                    |       |
| Image: Biology Hulls and State State Stat         | ^     |
| Image: Biology Hulls and Hyperboly Biology Hyperboly Biology Hyperboly          |       |
| Image: With Display Display Dis         |       |
| B       W10, 393899, 064A         W10, 39389, 00, 664A, MU, 01         W10, 39389, 00, 664A, MU, 01         W10, 39389, 00, 664A, MU, 01         W10, 39389, 00, 664A, MU, 01         W10, 39389, 00, 664A, MU, 01         W10, 39389, 00, 664A, MU, 01         W10, 39389, 00, 664A, MU, 01         W10, 39389, 00, 664A, MU, 01         W10, 39389, 00, 464A, MU, 01         W10, 95428, 00, 464A, MU, 01         W10, 95428, 00, 464A, MU, 00         W10, 95428, 00, 12484, MU, 00         W10, 95428, 00, 12484, MU, 00         W10, 95428, 00, 12484, MU, 00         W10, 95428, 00, 12484, MU, 00         W10, 95428, 00, 12484, MU, 00         W10, 97814, 00, 1248         W10, 97814, 00, 1538         W10, 97814, 00, 1538         W10, 97814, 00, 1538         W10, 97814, 00, 1538         W10, 97814, 00, 1538         W10, 17814, 00, 1538         W10, 17814, 00, 1538         W10, 17814, 00, 1538         W10, 17814, 00, 1538         W10, 17814, 00, 1538         W10, 17814, 00, 1538         W10, 17814, 00, 1541         W10, 17814, 00, 1541         W10, 17814, 00, 1541         W10, 17814, 00, 1541         W10, 17814, 00, 1241 <t< td=""><td></td></t<>                                                                                                    |       |
| Image: Windowskie Windowskie Window         |       |
| Image: Windows and Windows and Wind         |       |
| Image: Windows and Windows and Wind         |       |
| Image: Section of the section of the sectio |       |
| Image: Solution of the solution of the solution of the  |       |
| Image: Solution of the solution of the solution of the  |       |
| Image: Section 122828ML00         Image: Section 122828ML00         Image: Section 122828ML00           Image: Section 122828ML00         Image: Section 122828ML00         Image: Section 122828ML00         Image: Section 122828ML00           Image: Section 122828ML00         Image: Section 122828ML00         Image: Section 122828ML00         Image: Section 122828ML00         Image: Section 122828ML00           Image: Section 122828ML00         Image: Section 122828ML00                                                                                                    |       |
| Image: State Processing State Processing St         |       |
| Image: Mark Program         Image: Mark Program                                                                                                    |       |
| Image: Mark Programmer Line Reg DWORD 5388       Image: Reg DWORD 540000001 (1)         Image: Mark Programmer Line Reg DWORD 540000001 (1)       Image: Reg DWORD 5400000001 (1)         Image: Mark Programmer Line Reg DWORD 5400000001 (1)       Image: Reg DWORD 5400000001 (1)         Image: Mark Programmer Line Reg DWORD 500000001 (1)       Image: Reg DWORD 5400000001 (1)         Image: Mark Programmer Line Reg DWORD 500000001 (1)       Image: Reg DWORD 500000001 (1)         Image: Mark Programmer Line Reg DWORD 500000001 (1)       Image: Reg DWORD 500000001 (1)         Image: Mark Programmer Line Reg DWORD 500000001 (1)       Image: Reg DWORD 500000001 (1)         Image: Mark Programmer Line Reg DWORD 500000001 (1)       Image: Reg DWORD 50000001 (1)         Image: Mark Programmer Line Reg DWORD 500000001 (1)       Image: Reg DWORD 50000001 (1)         Image: Mark Programmer Line Reg DWORD 500000001 (1)       Image: Reg DWORD 50000001 (1)         Image: Mark Programmer Line Reg DWORD 500000001 (1)       Image: Reg DWORD 500000001 (1)         Image: Mark Programmer Line Reg DWORD 500000001 (1)       Image: Reg DWORD 500000001 (1)         Image: Mark Programmer Line Reg DWORD 5000000001 (1)       Image: Reg DWORD 5000000000000000000000000000000000000                                                                                                    |       |
| Image: Control (Control (Contro) (Contro) (Control (Contro) (Contro) (Contro) (Contro) (Contro) ( |       |
| Image: Model Description         Image: Model Description         Image: Model Description         Image: Model Description           Image: Model Description         Image: Model Description         Image: Model Description         Image: Model Description         Image: Model Description           Image: Model Description         Image: Model Description         Image: Model Description         Image: Model Description         Image: Model Description         Image: Model Description           Image: Model Description         Image: Model Description                                                                                                    |       |
| Image: Wind DetRAPID_3019         Image: Wind DetRAPID_40001           Image: Wind DetRAPID_40001         Image: Wind DetRAPID_40001           Image: Wind DetRAPID_40001         Image: Wind DetRAPID_4000           Image: Wind DetRAPID_4000         Image: Wind DetRAPID_4000           Image: Wind DetRAPID_4000         Image: Wind DetRAPID_4000           Image: Wind DetRAPID_4000         Image: Wind DetRAPID_4000           Image: Wind DetRAPID_4000         Image: Wind MetRAPID_4000           Image: Wind DetRAPID_4000         Image: Wind MetRAPID_4000           Image: Wind DetRAPID_4000         Image: Wind MetRAPID_4000           Image: Wind DetRAPID_4000         Image: Wind MetRAPID_4000           Image: Wind DetRAPID_4000         Image: Wind MetRAPID_4000           Image: Wind DetRAPID_4000         Image: Wind MetRAPID_4000           Image: Wind DetRAPID_4000         Image: Wind MetRAPID_4000           Image: Wind DetRAPID_4000         Image: Wind MetRAPID_4000           Image: Wind DetRAPID_4000         Image: Wind MetRAPID_40000           Image: Wind DetRAPID_40000         Image: Wind MetRAPID_4000000000000000000000000000000000000                                                                                                    |       |
| Image: Wide Job Constraint         Image: Wide Job Constraint         Image: Wide Job Constraint <td< td=""><td></td></td<>                                                                                                    |       |
| Image: With UD_1058ABPID_2561         Image: WextParentLine         REG_DWORD         0x0000001 (1)           Image: With UD_14Cb&PID_1212         Image: WextParentLine         REG_DWORD         0x0000001 (1)           Image: With UD_1575ABPID_0621         Image: With WID_1415C&PID_301D         Image: With WID_1415C&PID_301D         Image: With WID_1415C&PID_301D         Image: With WID_1415C&PID_301D           Image: With WID_1415C&PID_301D         Image: With WID_1415C&PID_301D         Image: WID_1415C&PID_301D         Image: WID_1415C&PID_301D         Image: WID_1415C&PID_301D         Image: WID_1415C&PID_301D         Image: WID_1415C&PID_301D         Image: WID_1415C&PID_301D         Image: WID_1415C&PID_301D         Image: WID_1415C&PID_301D         Image: WID_1415C&PID_301D         Image: WID_1415C&PID_301D         Image: WID_1415C&PID_301D         Image: WID_1415C&PID_301D         Image: WID_1                                                                                                    |       |
| Image: Work of the sector of the sector of the se |       |
| Image: With the second second secon |       |
| Image: With the time         1/9/2020 21:30:30 UTC         Image: With the time         0 0 0 0 0 0 0 0 0 0 0 0 0 0 0 0 0 0 0                                                                                                    |       |
| Image: Second Second  |       |
| El Key Properties         0   02 00 00 00            Last Written Time         1/9/2020 21:30:30 UTC         0   02 00 00 00                                                                                                    | ~     |
| Last Written Time 1/9/2020 21:30:30 UTC                                                                                                    | ^     |
|                                                                                                    |       |
|                                                                                                    |       |
|                                                                                                    |       |
|                                                                                                    |       |
|                                                                                                    |       |
|                                                                                                    |       |
|                                                                                                    |       |
|                                                                                                    | ~     |
| SYSTEM: ControlSet011/Enum                                                                                                    |       |

- 7. Each of the subkeys here represent devices inserted into the system, not just storage units. Each has an identifier called a VID/PID or Vendor ID and Product ID. Each half of the VID/PID ID uses a four hexadecimal character set to identify the device. For example, the VID\_413C&PID\_8161 identifies a Dell Computer Corp. device (413C) that is an integrated keyboard (8161).
- 8. Navigate to:

#### SYSTEM\ControlSet001\Services\W32Time

| KccessData Registry Viewer - [SYSTEM]                                                                                                    |                                                                                                    |                                                                                                    |                                                                                                    | - | o x   |
|----------------------------------------------------------------------------------------------------|----------------------------------------------------------------------------------------------------|----------------------------------------------------------------------------------------------------|----------------------------------------------------------------------------------------------------|---|-------|
| File Edit Report View Window Help                                                                                                    |                                                                                                    |                                                                                                    |                                                                                                    |   | - 8 × |
| 🖆 🔜 🖻 🖙 🖹 🗃 🕼 의 🕩 🖦 🤶                                                                                                    |                                                                                                    |                                                                                                    |                                                                                                    |   |       |
| Keyson Skejstry Viewer - [SYSTEM]         File Edit Report View Window Help         Image: Sket Skejstry Viewer - [SYSTEM]         Image: Sket Skejstry Viewer - [SYSTEM]         Image: Sket Skejstry Viewer - [SYSTEM]         Image: Sket Skejstry Viewer - [SYSTEM]         Image: Sket Skejstry Viewer - [SYSTEM]         Image: Sket Skejstry Viewer - [SYSTEM]         Image: Sket Skejstry Viewer - [SYSTEM]         Image: Sket Skejstry Viewer - [SYSTEM]         Image: Sket Skejstry Viewer - [SYSTEM]         Image: Sket Skejstry Viewer - [SYSTEM]         Image: Sket Skejstry Viewer - [SYSTEM]         Image: Sket Skejstry Viewer - [SYSTEM]         Image: Sket Skejstry Viewer - [SYSTEM]         Image: Sket Skejstry Viewer - [SYSTEM]         Image: Skej Skejstry Viewer - [SYSTEM]         Image: Skej Skejstry Viewer - [SYSTEM]         Image: Skejstry Viewer - [SYSTEM]         Image: Skejstry Viewer - [SYSTEM]         Image: Skejstry Viewer - [System]         Image: Skejstry Viewer - [System]         Image: Skejstry Viewer - [System]         Image: Skejstry Viewer - [System]         Image: Skejstry Viewer - [System]         Image: Skejstry Viewer - [System]         Image: Skejstry Viewer - [System]         Image: Skejstry Viewer - [System]         Image: Skejstry Viewer - [Syste | Name DisplayTon Transform DisplayTon Transform Transform | Type           REG_SZ           REG_SD           REG_BINARY           REG_EXPAND_SZ           REG_DWORD           REG_DWORD           REG_DWORD           REG_DWORD           REG_DWORD           REG_DWORD           REG_DWORD           REG_DWORD           REG_DWORD | Data         @%SystemRoot%kysystem32(w32time.dll,-201           @%SystemRoot%kystem32(w32time.dll,-201         0.00000001 (1)           80 51 10 00 00 00 00 00 00 00 00 00 00 00 00 |   |       |
| Last written ime 6/10/2018 22:45:25 UTC                                                                                                    | 20 73 00 74 0<br>30 33 00 32 0<br>40 6C 00 6C 0                                                                                                    | 0 65 00 6D 00-3<br>0 74 00 69 00-4<br>0 2C 00 2D 00-4                                                                                                    | 33 00 32 00 5C 00 77 00 a t = t = m 3 2 \.v=<br>ED 00 65 00 25 00 46 00 3 2 t : t = m e. d.<br>32 00 30 00 31 00 00 00 1 1 1 = 2 .0 .1                                               |   | ~     |
| SYSTEM\ControlSet001\Services\W32Time                                                                                                    |                                                                                                    | Offset: (                                                                                                    | D                                                                                                    |   |       |

9. This service tracks the automatic updating of the local machines time clock to an Internet time clock. Checking the Parameters subkey will display a value of Type. If the Type value data is NTP, the system is autosynching to the Internet. If it is not synching, it will say NoSync. The NtpServer value will show which time clock the system is using.

| K AccessData Registry Viewer - [SYSTEM]                                                                                                    |                                                        |                                                                  |                                                                                                    | – 🗆 X |
|----------------------------------------------------------------------------------------------------|--------------------------------------------------------|------------------------------------------------------------------|----------------------------------------------------------------------------------------------------|-------|
| 💬 File Edit Report View Window Help                                                                                                    |                                                        |                                                                  |                                                                                                    | _ 8 × |
| 🚅 💂 🕒 🖿 🗑 🗑 🗐 🕩 🖦 🤶                                                                                                    |                                                        |                                                                  |                                                                                                    |       |
| VMware NAT Service VMware NAT Service Vmware NAT Service Vmware NAT Service Vmware NAT Service Vmware Volumar Volumar Voluma Volume Volume Vol | Name<br>NtpServer<br>ServiceDIUn<br>ServiceMin<br>Type | Type<br>REG_SZ<br>REG_EXPAND_SZ<br>REG_DWORD<br>REG_SZ<br>REG_SZ | Data<br>time.windows.com,0x9<br>%systemroot%system32\w32time.dll<br>0x0000001 (1)<br>SvchostEntry_W32Time<br>NT5DS |       |
| Key Properties     Last Written Time 6/10/2018 22:48:16 UTC                                                                                                    | 00 74 00 69 0<br>10 64 00 6F 0<br>20 2C 00 30 0        | 0 6D 00 65 00-:<br>0 77 00 73 00-:<br>0 78 00 39 00-:            | 2E 00 77 00 69 00 6E 00 t.i.m.eee<br>2E 00 63 00 6F 00 6D 00 d.o.w.so.m.<br>00 00 ,                                | ~     |
| SYSTEM\ControlSet001\Services\W32Time\Parameters                                                                                                    |                                                        | Offset:                                                          | 0                                                                                                    |       |